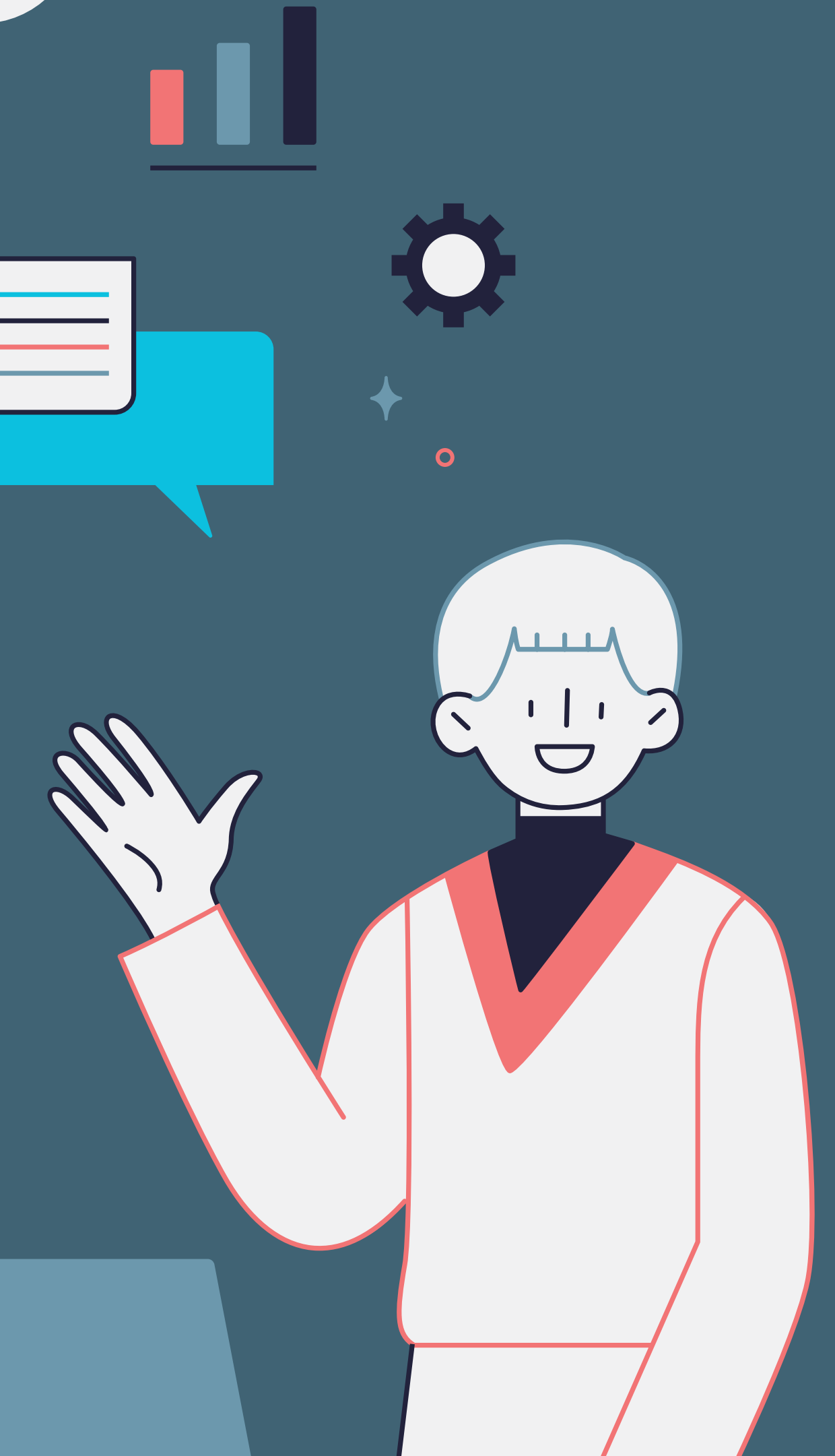

Segunda fase dotreinamento

# Vamos recapitular

### Quais são os produtos ofertados pelas IES?

### Quais são nossas IES?

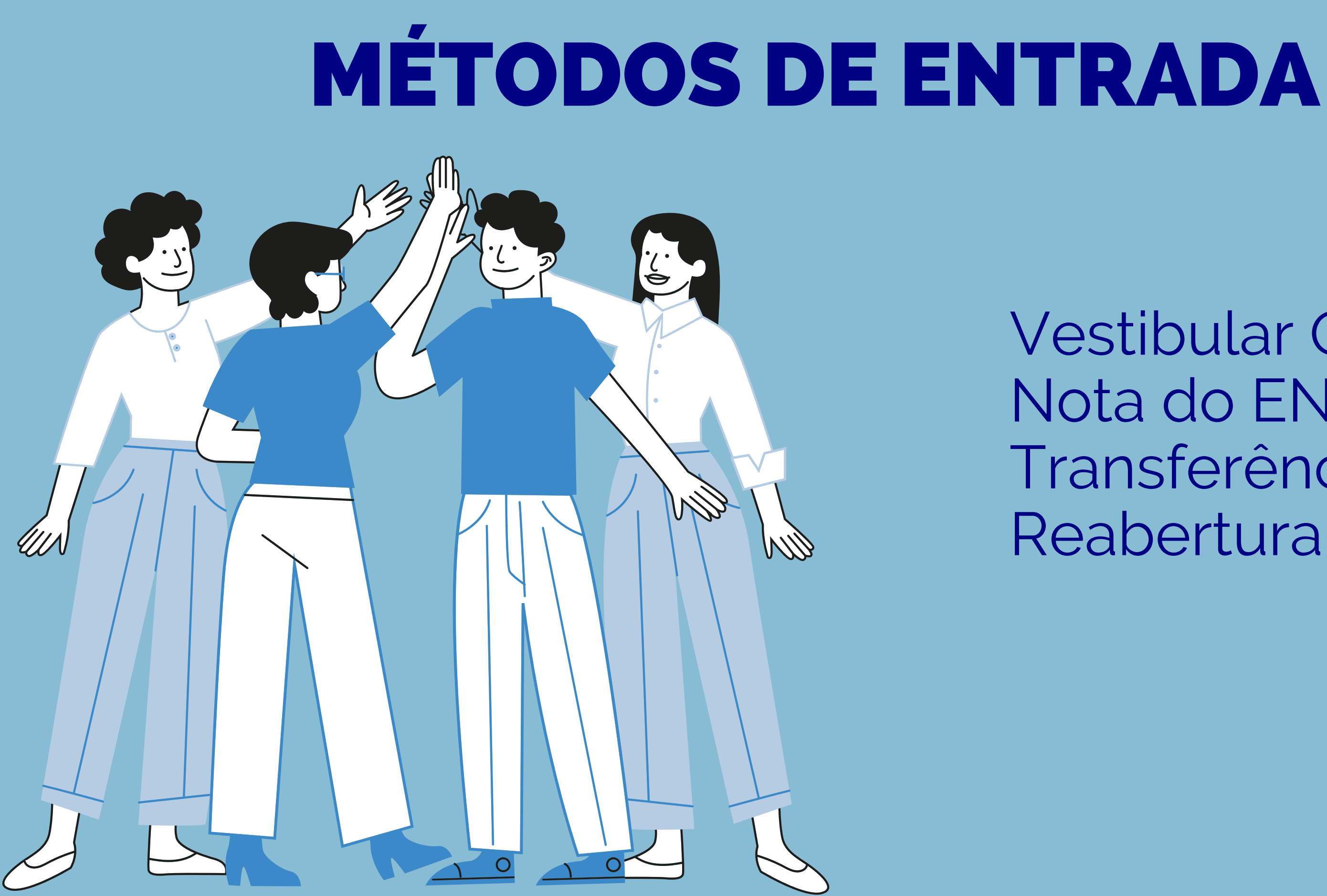

Vestibular Online Nota do ENEM Transferência

# MÉTODOS DE ENTRADA

VESTIBULAR ONLINE: É realizada uma prova online com 20 questões de múltipla escolha a nível de Ensino Médio. O operador deve realizar a inscrição através do Alpha.

NOTA DO ENEM: O candidato que tiver realizado o ENEM nos últimos 5 anos e tiver uma nota maior que 450 não precisa realizar a prova do vestibular. Porém, o operador precisa realizar a inscrição através do Alpha e selecionar o formato ENEM.

TRANSFERÊNCIA EXTERNA: O aluno deve enviar seu histórico escolar e conteúdo programático para nosso e-mail ou através da huggy. Após análise o aluno será deferido para o semestre correspondente.

REABERTURA: Para alunos que trancaram seu curso anteriormente e agora desejam retornar. Da mesma forma que transferência, deve ser realizada uma análise.

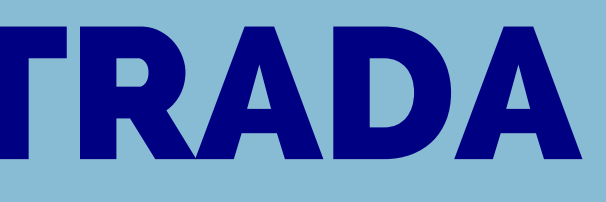

### **PROCESSO DE VENDAS**

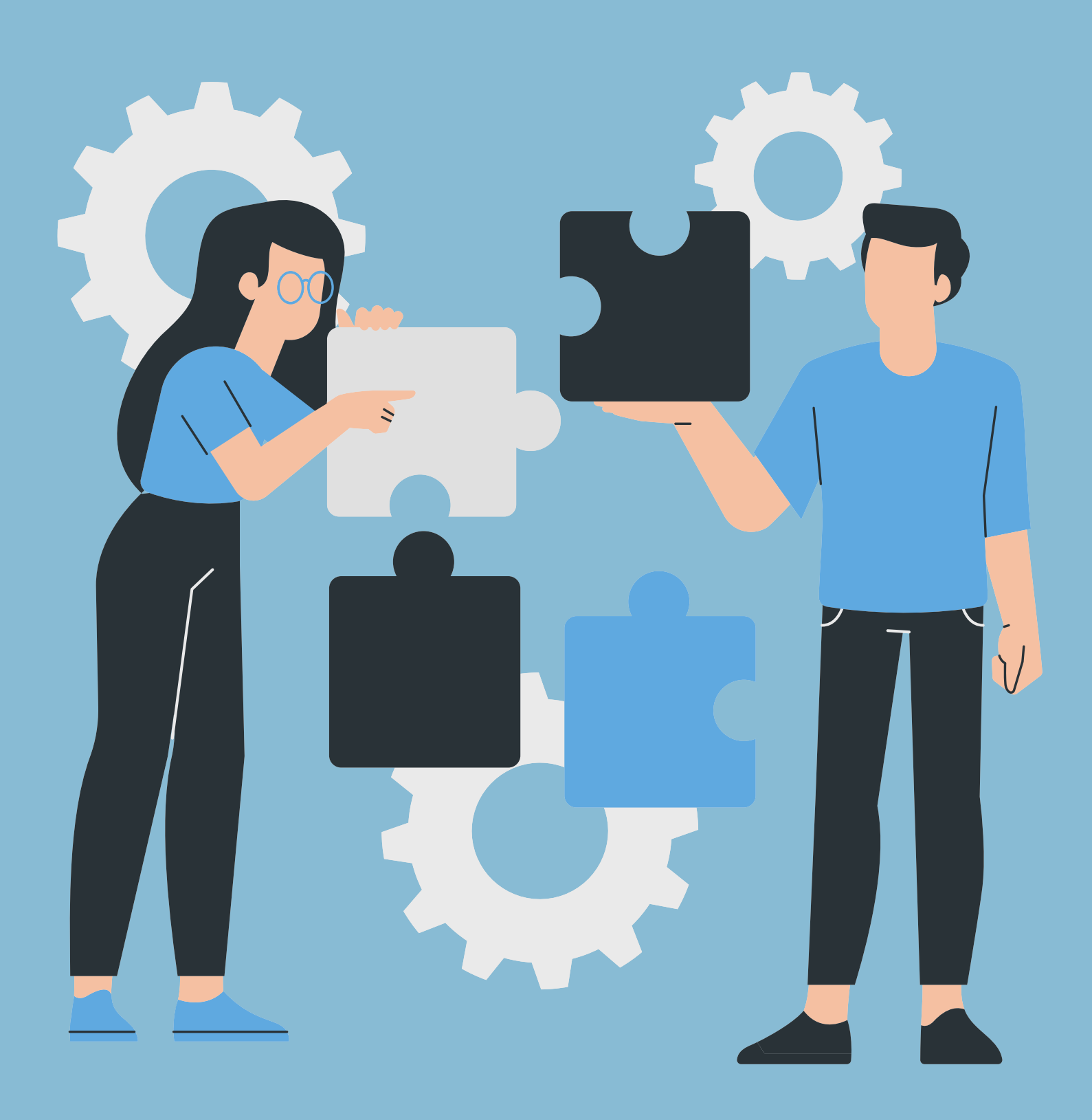

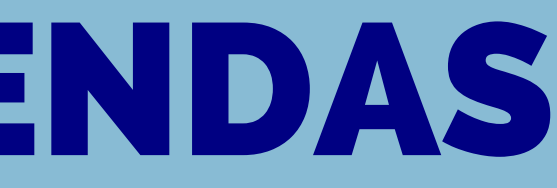

### O que é um LEAD? Processo de vendas

# **PROCESSO DE VENDAS**

### **O que é um LEAD?**

Lead é um termo de marketing usado para descrever um cliente em potencial. Os leads são contatos que demonstraram interesse por algum tipo de produto ou serviço.

Nossos leads são captados através do Google e Redes Sociais.

Todos os leads precisam estar cadastrados dentro do Alpha de forma automática ou manual.

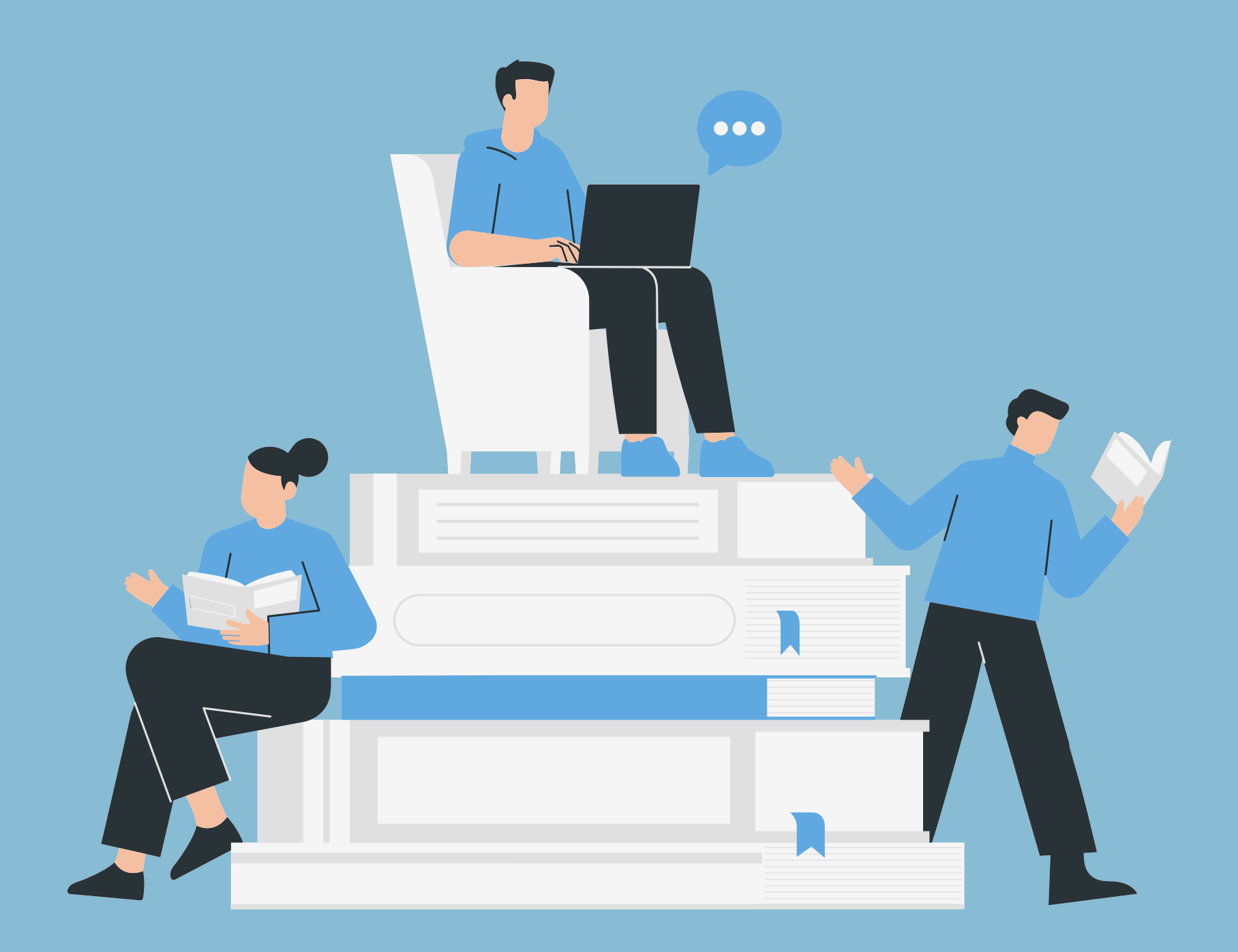

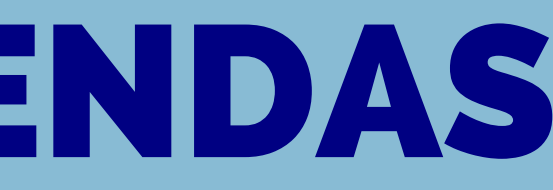

# **PROCESSO DE VENDAS**

#### **Processo de vendas:**

- Os leads são captados através do site e Redes Sociais, chegando até o operador através do sistema Alpha.
- O operador deve identificar o meio de entrada do candidato e entrar em contato via telefone, WhatsApp ou E-mail.
- Apresentação / Identificação, descobrir o curso de interesse, sondar informações do candidato, falar sobre nossa IES, falar sobre nossos valores (insituição), e mencionar INPC.
- Gerar a inscrição do candidato através do sistema Alpha, através de uma das modalidades de ingresso.

### Importante: todo o processo deve ser registrado no Alpha

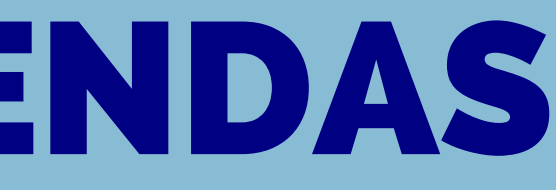

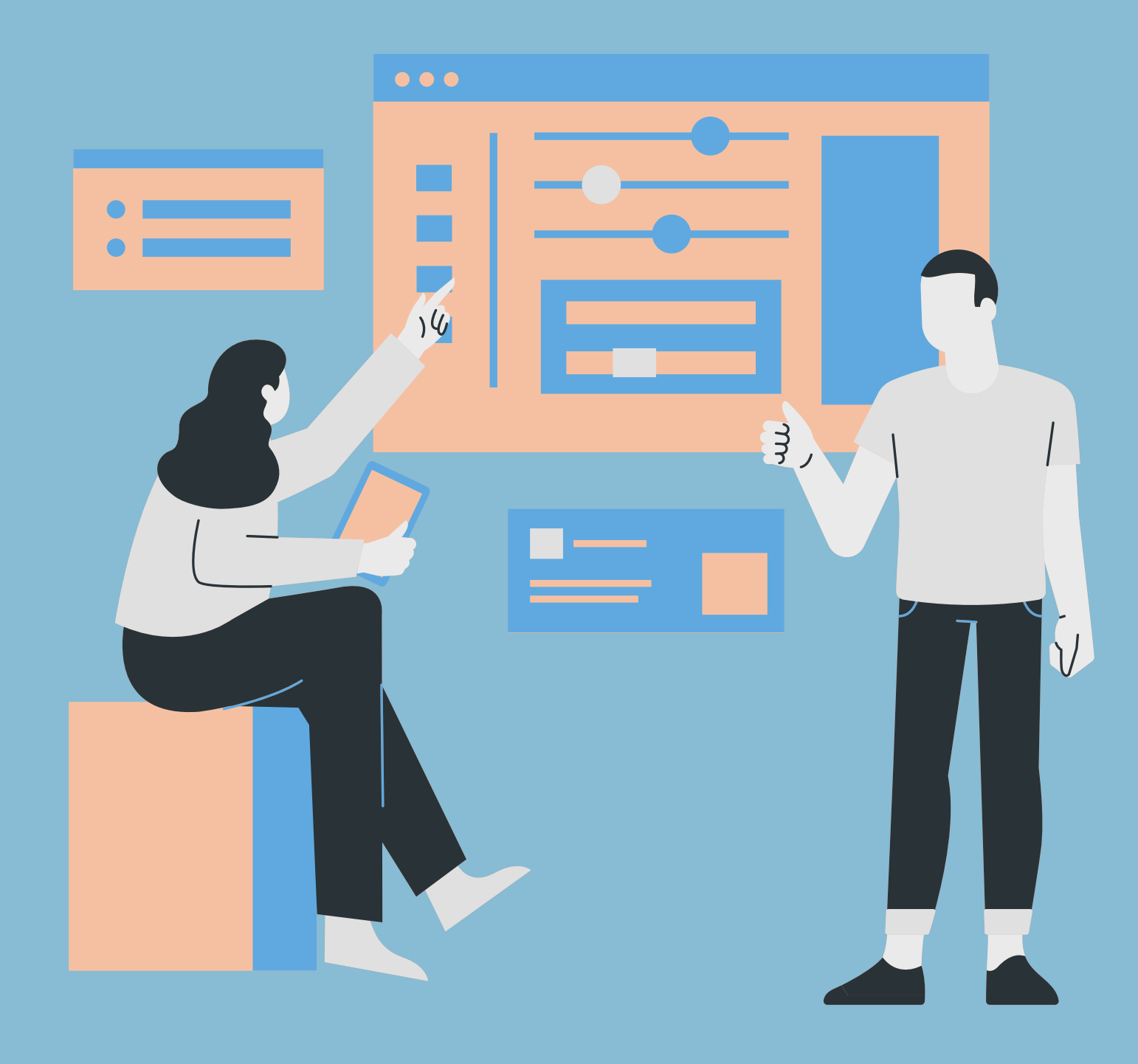

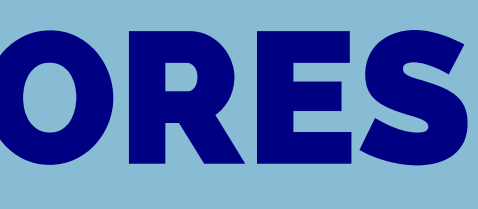

### Bolsas e descontos

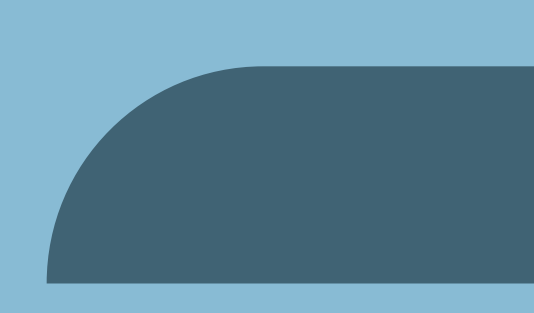

Dentro do site de todas as nossas IES é possível visualizar no canto superior direito o botão que nos leva para o acesso colaborador,

No acesso colaborador teremos informações sobre os valores de todos os cursos disponíveis, incluindo as modalidades como presencial, EAD Híbrido e EAD

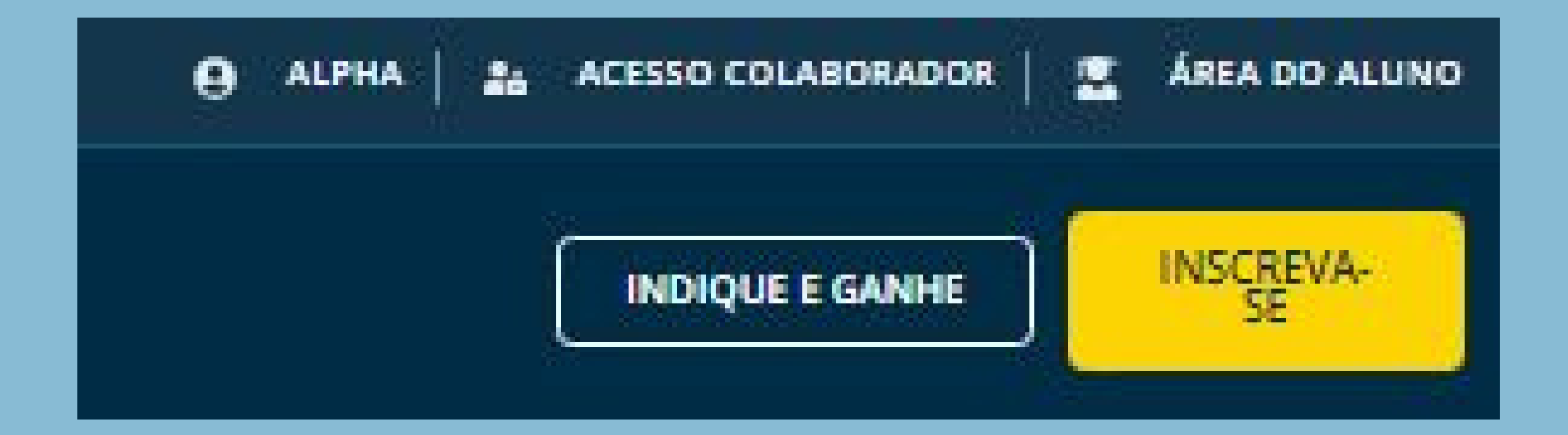

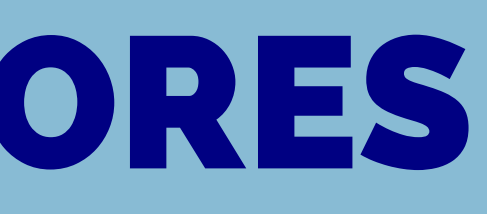

Ao lado temos uma imagem que mostra onde iremos clicar para termos acesso a planilha que mostra os valores dos cursos.

Para visualizarmos basta clicarmos no botão "TABELA"

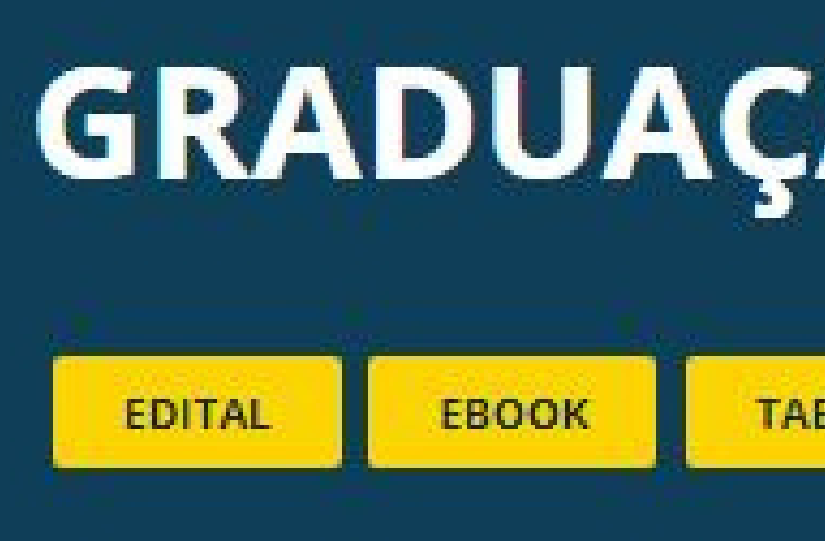

### **O PROCESSO É O MESMO PARA TODAS AS IES**

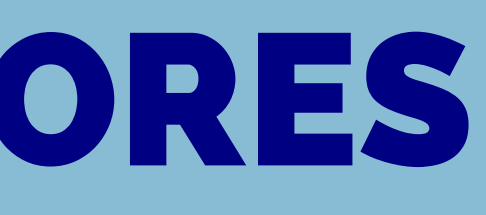

# **GRADUAÇÃO PRESENCIAL**

TABELA

MANUAL DO ALUNO

FAQ - ALUNO

| GRADUAÇÃO PRESENCIAL UNIANDRADE       |        |       |              |                          | Valor Site   |      | Cupom Antecipe |        |        | Parcelamento Solidário |      |         | MULTIPLICADOR |              |        | Prouni     |        |     |        |            |     |            |        |
|---------------------------------------|--------|-------|--------------|--------------------------|--------------|------|----------------|--------|--------|------------------------|------|---------|---------------|--------------|--------|------------|--------|-----|--------|------------|-----|------------|--------|
| CURSOS PRESENCIAL                     | CAMPUS | TURNO | Valor Dia 1  | Valor Dia 10<br>contrato | Valor Dia 30 | Bols | sa Inst.       | %      | Primei | ira parcela            | Mens | alidade | %             | Bolsa Inst.  | %      | valor com  | %      | E   | ntrada | BOLSA INST | %   | Prouni     | %      |
| Administração – Bacharelado           | XV     | N     | R\$ 1.172,50 | R\$ 1.289,74             | R\$ 1.406,99 | R\$  | 599,00         | 48,91% | R\$    | 199,00                 | R\$  | 499,00  | 57,44%        | R\$ 644,87   | 45,00% | R\$ 322,44 | 50,00% | R\$ | 199,00 | R\$ 469,00 | 60% | R\$ 349,00 | 70,23% |
| Análise e Desenvolvimento de Sistemas | CIDADE | N     | R\$ 1.407,46 | R\$ 1.548,21             | R\$ 1.688,96 | R\$  | 699,00         | 50,34% | R\$    | 199,00                 | R\$  | 599,00  | 57,44%        | R\$ 774,11   | 45,00% | R\$ 387,05 | 50,00% | R\$ | 199,00 | R\$ 562,99 | 60% | R\$ 299,00 | 78,76% |
| Arquitetura e Urbanismo               | CIDADE | N     | R\$ 2.348,52 | R\$ 2.583,37             | R\$ 2.818,22 | R\$  | 999,00         | 57,46% | R\$    | 399,00                 | R\$  | 899,00  | 61,72%        | R\$ 1.291,68 | 45,00% | R\$ 645,84 | 50,00% | R\$ | 399,00 | R\$ 821,98 | 65% | R\$ 499,00 | 78,75% |
| Biomedicina                           | CIDADE | N     | R\$ 2.113,55 | R\$ 2.324,90             | R\$ 2.536,26 | R\$  | 899,00         | 57,46% | R\$    | 399,00                 | R\$  | 799,00  | 62,20%        | R\$ 1.162,45 | 45,00% | R\$ 581,23 | 50,00% | R\$ | 399,00 | R\$ 739,74 | 65% | R\$ 499,00 | 76,39% |
| Ciência da Computação                 | CIDADE | N     | R\$ 1.937,32 | R\$ 2.131,05             | R\$ 2.324,78 | R\$  | 899,00         | 53,60% | R\$    | 399,00                 | R\$  | 799,00  | 58,76%        | R\$ 1.065,53 | 45,00% | R\$ 532,76 | 50,00% | R\$ | 399,00 | R\$ 678,06 | 65% | R\$ 449,00 | 76,82% |
| Ciências Contábeis – Bacharelado      | XV     | N     | R\$ 1.172,50 | R\$ 1.289,74             | R\$ 1.406,99 | R\$  | 599,00         | 48,91% | R\$    | 199,00                 | R\$  | 499,00  | 57,44%        | R\$ 644,87   | 45,00% | R\$ 322,44 | 50,00% | R\$ | 199,00 | R\$ 469,00 | 60% | R\$ 349,00 | 70,23% |
| Design de Moda                        | CIDADE | N     | R\$ 1.407,46 | R\$ 1.548,21             | R\$ 1.688,96 | R\$  | 699,00         | 50,34% | R\$    | 199,00                 | R\$  | 599,00  | 57,44%        | R\$ 774,11   | 45,00% | R\$ 387,05 | 50,00% | R\$ | 199,00 | R\$ 562,99 | 60% | R\$ 299,00 | 78,76% |
| Direito                               | CIDADE | N     | R\$ 2.113,55 | R\$ 2.324,90             | R\$ 2.536,26 | R\$  | 899,00         | 57,46% | R\$    | 399,00                 | R\$  | 799,00  | 62,20%        | R\$ 1.162,45 | 45,00% | R\$ 581,23 | 50,00% | R\$ | 399,00 | R\$ 739,74 | 65% | R\$ 499,00 | 76,39% |
| Educação Física - Bacharelado         | CIDADE | N     | R\$ 1.689,43 | R\$ 1.858,37             | R\$ 2.027,31 | R\$  | 799,00         | 52,71% | R\$    | 299,00                 | R\$  | 699,00  | 58,63%        | R\$ 929,18   | 45,00% | R\$ 464,59 | 50,00% | R\$ | 299,00 | R\$ 591,30 | 65% | R\$ 399,00 | 76,38% |
| Enfermagem                            | CIDADE | м     | R\$ 2.113,55 | R\$ 2.324,90             | R\$ 2.536,26 | R\$  | 899,00         | 57,46% | R\$    | 399,00                 | R\$  | 799,00  | 62,20%        | R\$ 1.162,45 | 45,00% | R\$ 581,23 | 50,00% | R\$ | 399,00 | R\$ 739,74 | 65% | R\$ 499,00 | 76,39% |
| Enfermagem                            | CIDADE | N     | R\$ 2.113,55 | R\$ 2.324,90             | R\$ 2.536,26 | R\$  | 899,00         | 57,46% | R\$    | 399,00                 | R\$  | 799,00  | 62,20%        | R\$ 1.162,45 | 45,00% | R\$ 581,23 | 50,00% | R\$ | 399,00 | R\$ 739,74 | 65% | R\$ 499,00 | 76,39% |
| Estética e Cosmética                  | CIDADE | N     | R\$ 1.454,46 | R\$ 1.599,90             | R\$ 1.745,35 | R\$  | 699,00         | 51,94% | R\$    | 199,00                 | R\$  | 599,00  | 58,82%        | R\$ 799,95   | 45,00% | R\$ 399,98 | 50,00% | R\$ | 199,00 | R\$ 581,78 | 60% | R\$ 349,00 | 76,00% |
| Farmácia                              | CIDADE | м     | R\$ 1.994,89 | R\$ 2.194,38             | R\$ 2.393,86 | R\$  | 899,00         | 54,93% | R\$    | 399,00                 | R\$  | 799,00  | 59,95%        | R\$ 1.097,19 | 45,00% | R\$ 548,59 | 50,00% | R\$ | 399,00 | R\$ 738,11 | 63% | R\$ 499,00 | 74,99% |
| Farmácia                              | CIDADE | N     | R\$ 1.994,89 | R\$ 2.194,38             | R\$ 2.393,86 | R\$  | 899,00         | 54,93% | R\$    | 399,00                 | R\$  | 799,00  | 59,95%        | R\$ 1.097,19 | 45,00% | R\$ 548,59 | 50,00% | R\$ | 399,00 | R\$ 738,11 | 63% | R\$ 499,00 | 74,99% |
| Fisioterapia                          | CIDADE | N     | R\$ 2.113,55 | R\$ 2.324,90             | R\$ 2.536,26 | R\$  | 899,00         | 57,46% | R\$    | 399,00                 | R\$  | 799,00  | 62,20%        | R\$ 1.162,45 | 45,00% | R\$ 581,23 | 50,00% | R\$ | 399,00 | R\$ 782,01 | 63% | R\$ 499,00 | 76,39% |
| Gestão de RH                          | XV     | N     | R\$ 1.032,69 | R\$ 1.135,96             | R\$ 1.239,23 | R\$  | 499,00         | 51,68% | R\$    | 199,00                 | R\$  | 399,00  | 61,36%        | R\$ 567,98   | 45,00% | R\$ 283,99 | 50,00% | R\$ | 199,00 | R\$ 361,44 | 65% | R\$ 299,00 | 71,05% |
| Logística - Tecnólogo*                | XV     | N     | R\$ 1.032,69 | R\$ 1.135,96             | R\$ 1.239,23 | R\$  | 499,00         | 51,68% | R\$    | 199,00                 | R\$  | 399,00  | 61,36%        | R\$ 567,98   | 45,00% | R\$ 283,99 | 50,00% | R\$ | 199,00 | R\$ 361,44 | 65% | R\$ 249,00 | 75,89% |
| Marketing - Tecnólogo*                | XV     | N     | R\$ 1.032,69 | R\$ 1.135,96             | R\$ 1.239,23 | R\$  | 499,00         | 51,68% | R\$    | 199,00                 | R\$  | 399,00  | 61,36%        | R\$ 567,98   | 45,00% | R\$ 283,99 | 50,00% | R\$ | 199,00 | R\$ 361,44 | 65% | R\$ 249,00 | 75,89% |
| Pedagogia                             | CIDADE | N     | R\$ 1.032,69 | R\$ 1.135,96             | R\$ 1.239,23 | R\$  | 499,00         | 51,68% | R\$    | 199,00                 | R\$  | 399,00  | 61,36%        | R\$ 567,98   | 45,00% | R\$ 283,99 | 50,00% | R\$ | 199,00 | R\$ 361,44 | 65% | R\$ 249,00 | 75,89% |
| Psicologia                            | CIDADE | М     | R\$ 2.348,52 | R\$ 2.583,37             | R\$ 2.818,22 | R\$  | 999,00         | 57,46% | R\$    | 399,00                 | R\$  | 899,00  | 61,72%        | R\$ 1.291,68 | 45,00% | R\$ 645,84 | 50,00% | R\$ | 399,00 | R\$ 821,98 | 65% | R\$ 499,00 | 78,75% |
| Psicologia                            | CIDADE | N     | R\$ 2.348,52 | R\$ 2.583,37             | R\$ 2.818,22 | R\$  | 999,00         | 57,46% | R\$    | 399,00                 | R\$  | 899,00  | 61,72%        | R\$ 1.291,68 | 45,00% | R\$ 645,84 | 50,00% | R\$ | 399,00 | R\$ 821,98 | 65% | R\$ 499,00 | 78,75% |

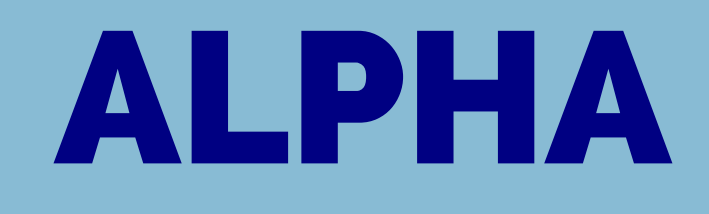

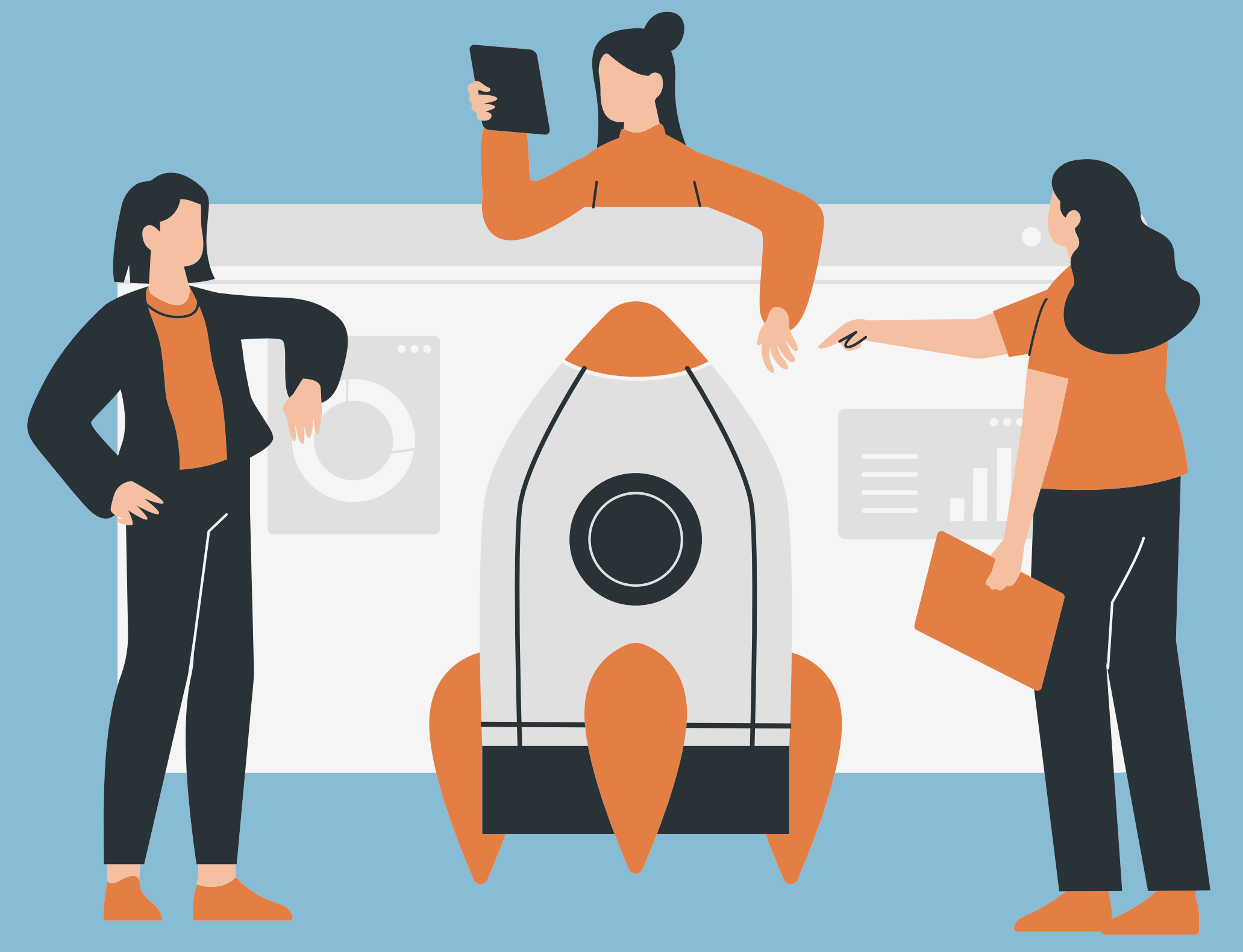

O que é o Alpha? Visão geral dos acessos Ativo marketing Processo de registro Inscrição

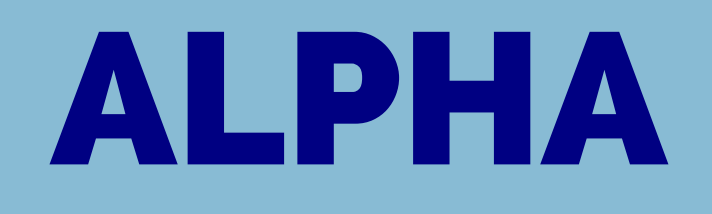

### O que é o ALPHA?

O Alpha é a nossa agenda e nosso principal sistema, é onde encontramos os dados dos candidatos e registramos todos os nossos processos de negociação.

## Atenção: mesmo que a negociação seja feita por telefone, WhatsApp, presencial ou redes sociais ela deve ser registrada no Alpha.

Através do Alpha devemos realizar a inscrição do candidato, fazer reagendamentos, anotar detalhes da negociação e classificar o candidato dentro das etapas do funil de vendas: VISITANTE, PROVA FUTURA, PROVA FALTOU e APROVADO.

VISITANTE: Candidatos que estão registrados mas ainda não realizaram inscrição. PROVA FUTURA: Candidato que foram inscritos e ainda estão no prazo para a prova. PROVA FALTOU: Candidatos inscritos que não fizeram ou não passaram na prova. APROVADO: Candidatos aprovados em um de nossos processos seletivos.

# **ALPHA**

197

### **Acessos do ALPHA**

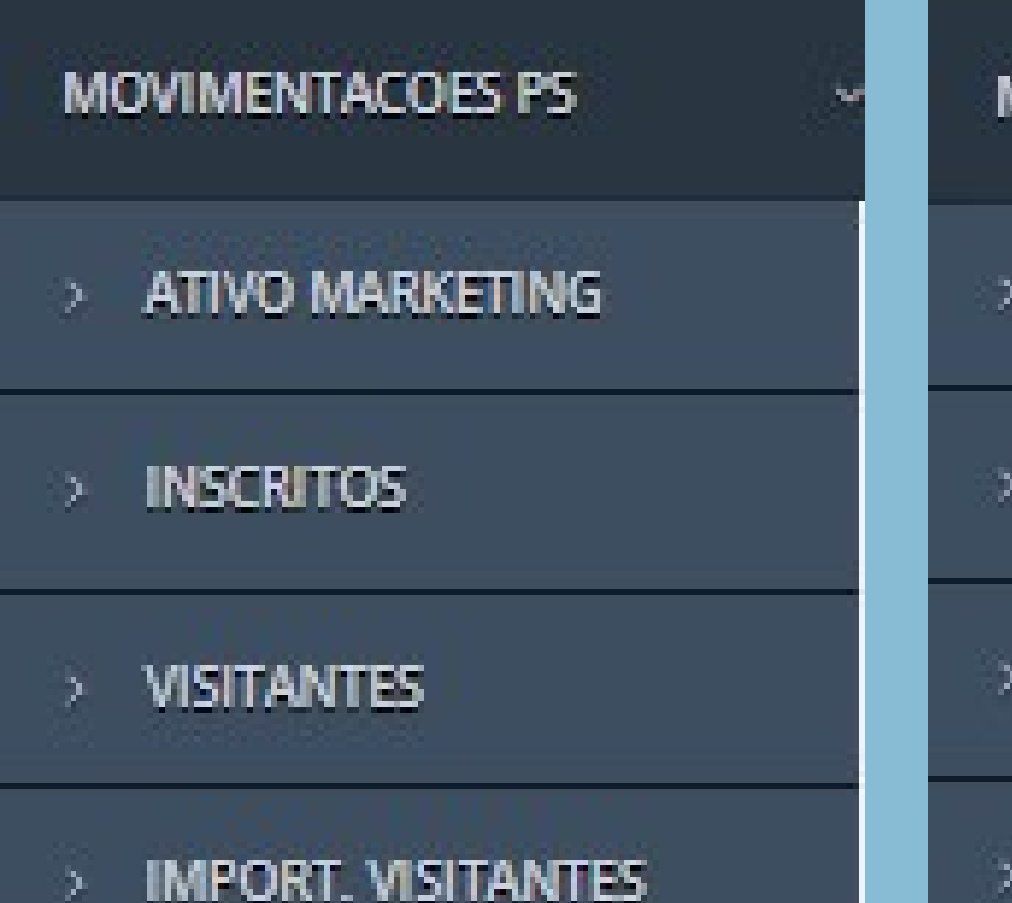

- NOTAS E FREQUENCIA
- **INSCRIÇÃO POLO**

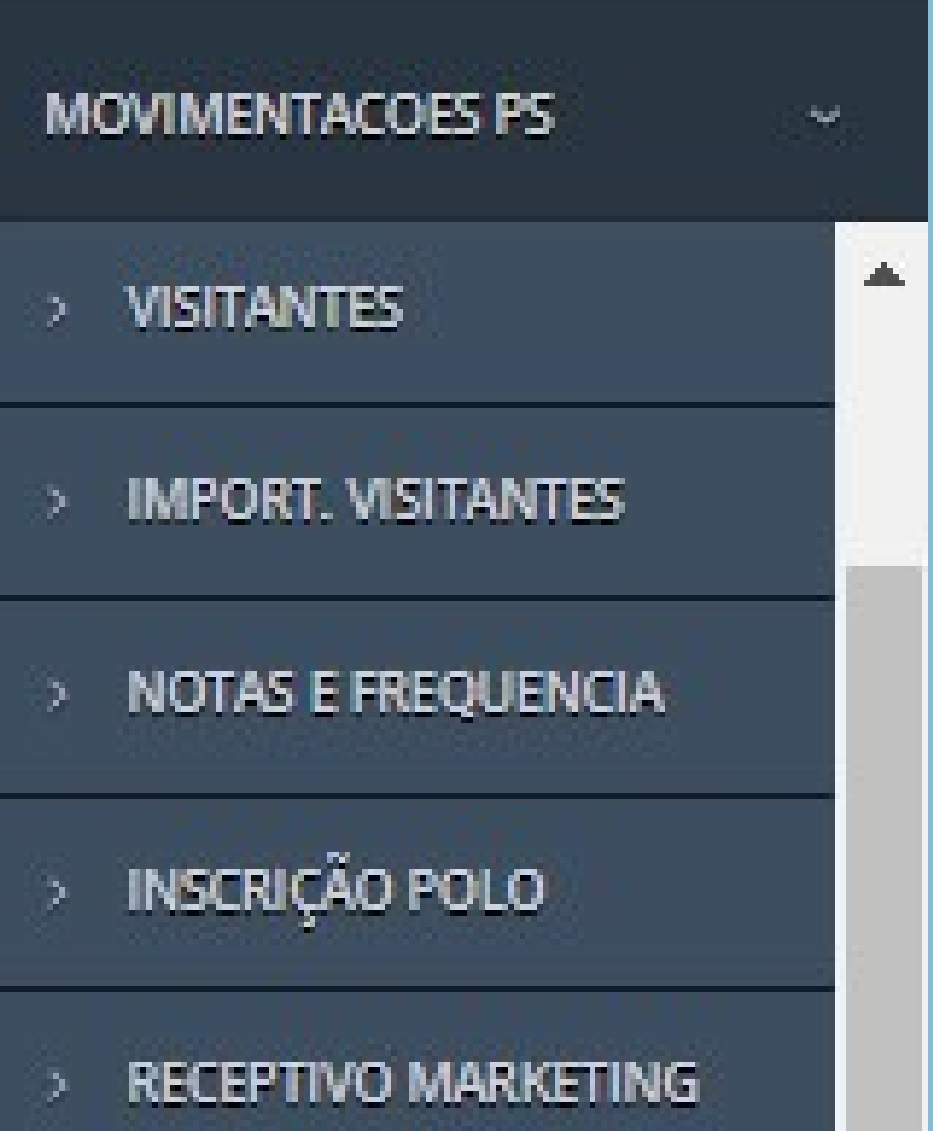

EXP. CART. OPERADOR

Dentro dessa aba vamos trabalhar com outras 04 abas: ATIVO MARKETING, VISITANTES, INSCRIÇÃO POLO e RECEPTIVO MARKETING.

Na coluna lateral esquerda utilizaremos a aba principal: MOVIMENTAÇÕES PS.

### Acessos do ALPHA

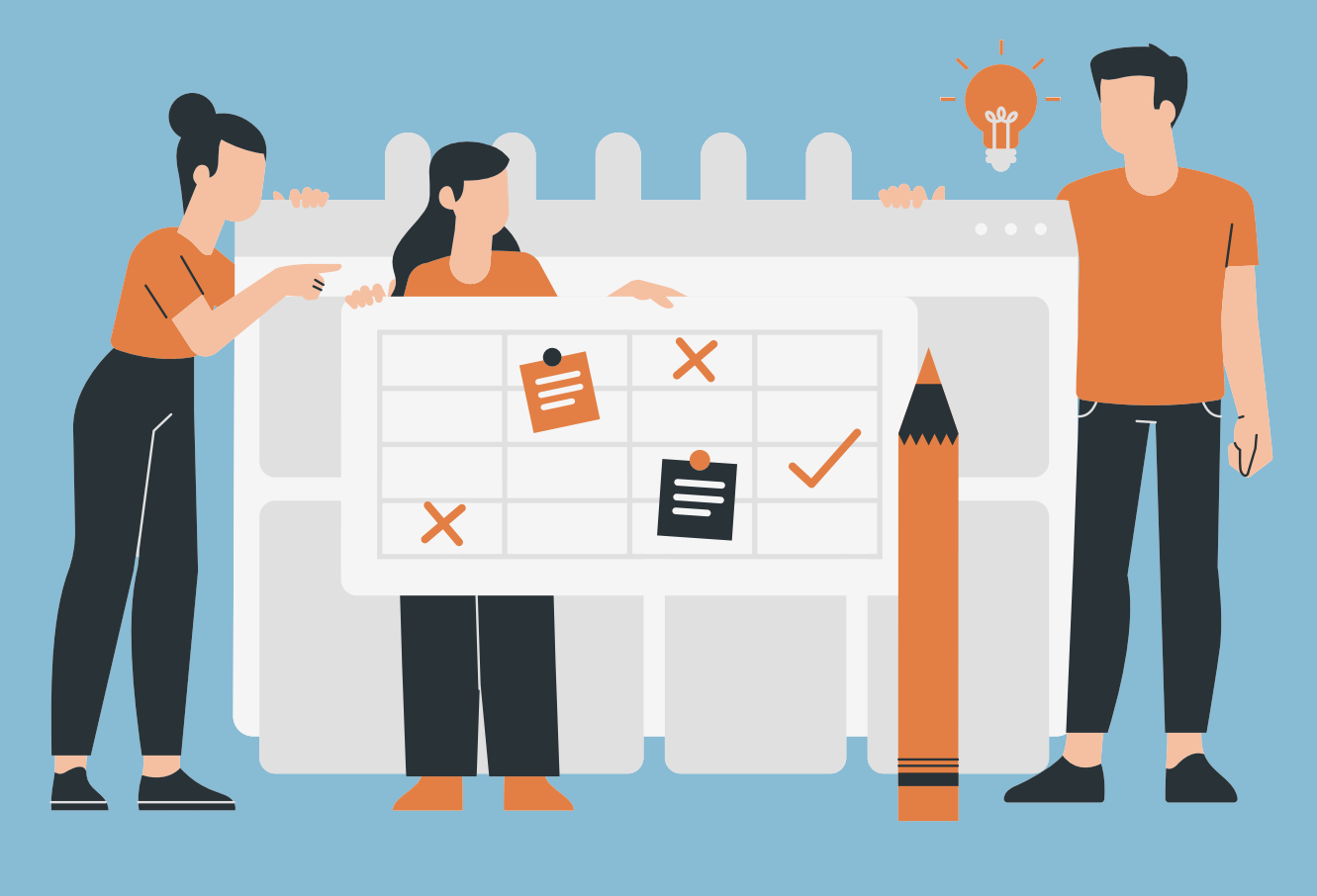

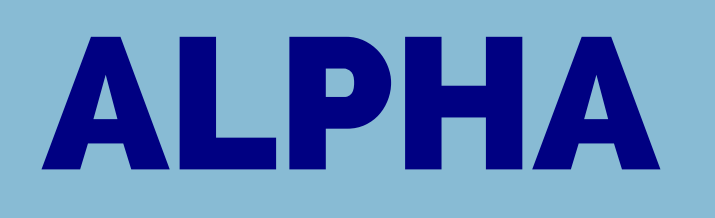

ATIVO MARKETING: É onde fica a nossa carteira, é onde encontramos os leads para entrar em contato.

VISITANTES: É onde podemos pesquisar um contato de nossa carteira ou de outras carteiras através de seu número, e onde cadastramos um novo candidato sem que o mesmo realize o nosso vestibular.

INSCRIÇÃO POLO: É onde iremos fazer a inscrição dos candidatos em qualquer produto disponível.

RECEPTIVO MARKETING: É onde podemos pesquisar um contato de nossa carteira ou de outras carteiras através de seu nome.

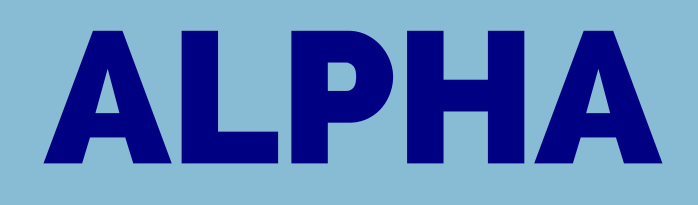

### **Ativo Marketing**

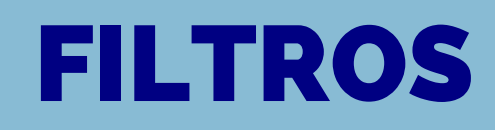

#### Lista contatos telemarketing

| Modali | dade:           | Carteira:                                          | Carteira: Com                                                    |                                                                  |                                                                            | Pesquisador:                                                                                                   |                                                                                                    |  |
|--------|-----------------|----------------------------------------------------|------------------------------------------------------------------|------------------------------------------------------------------|----------------------------------------------------------------------------|----------------------------------------------------------------------------------------------------|----------------------------------------------------------------------------------------------------|--|
| PRESE  | NCIAL 🗸         | TODAS 🗸                                            |                                                                  | TODOS 🗸                                                          |                                                                            | TODOS                                                                                                    |                                                                                                    |  |
|        | Data Prov       | a:                                                 | 120                                                              |                                                                  | Curso:                                                                     |                                                                                                    |                                                                                                    |  |
| 3/2 🗸  | TODOS           |                                                    |                                                                  | ~                                                                | TODOS                                                                      |                                                                                                    |                                                                                                    |  |
|        |                 |                                                    |                                                                  |                                                                  |                                                                            |                                                                                                    |                                                                                                    |  |
|        |                 | ~                                                  |                                                                  |                                                                  |                                                                            |                                                                                                    |                                                                                                    |  |
|        | Modali<br>PRESE | Modalidade:<br>PRESENCIAL  Data Prov<br>3/2  TODOS | Modalidade: Carteira:<br>PRESENCIAL  TODAS Data Prova: 3/2 TODOS | Modalidade: Carteira:<br>PRESENCIAL  TODAS Data Prova: 3/2 TODOS | Modalidade: Carteira: Con<br>PRESENCIAL  TODAS TO<br>Data Prova: 3/2 TODOS | Modalidade: Carteira: Com Pesquisador:   PRESENCIAL TODAS TODOS   Data Prova: Curso:   3/2 TODOS     3/2 TODOS | Modalidade: Carteira: Com Pesquisador: Pesquisador:   PRESENCIAL * TODAS * TODOS * TODOS   Data Prova: Curso: 10005   3/2 * TODOS * TODOS |  |

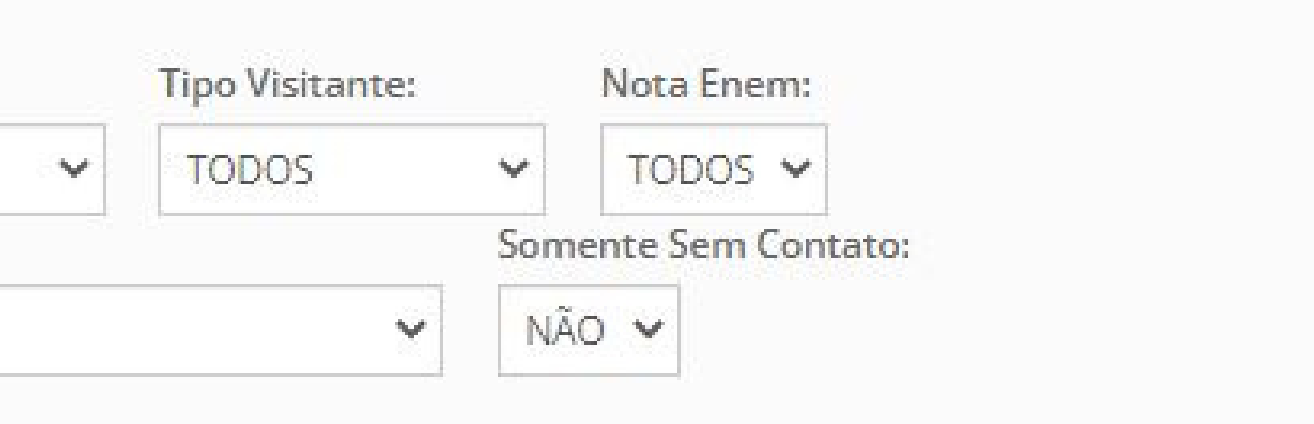

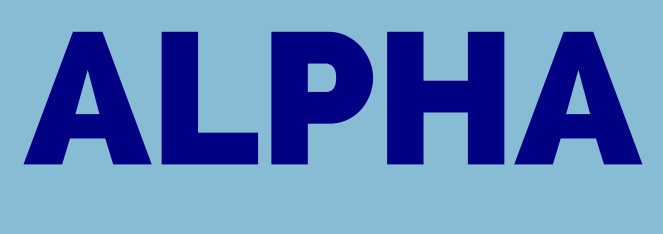

### **Ativo Marketing - FILTROS**

CARTEIRA: Filtra os contatos a partir da etapa do funil de vendas em que se encontram: VISITANTE, PROVA FUTURA, PROVA FALTOU ou APROVADO.

PESQUISADOR: Mostra em qual produto o candidato se encaixa e em qual semestre foi importado para o sistema. Candidatos SEM PESQUISADOR representam aqueles que entraram diretamente pelo site e foram inseridos no Alpha automaticamente.

TIPO DE VISITANTE: Mostra se o candidato faz parte de um processo NORMAL (Candidato novo), se é de REABERTURA ou de TRANSFERÊNCIA.

STATUS: Mostra apenas os contatos que tiverem um STATUS específico no último registro.

### **ALPHA** Ativo Marketing - CONTATOS

| Quantio | lade <mark>de Contat</mark> o | s: 428           |                     |                   |                        |                         |       |            |                   |           |
|---------|-------------------------------|------------------|---------------------|-------------------|------------------------|-------------------------|-------|------------|-------------------|-----------|
| Contato | Nome                          | Telefone         | Contatos<br>Sucesso | Total<br>Contatos | Reagendado             | Pesquisador             | Curso | Data Prova | Status<br>Contato | Carteira  |
|         | GIOVANNA<br>BEATRIZ           | 42-<br>991275538 | 1                   | 1                 | 22/05/2023<br>00:00:00 | [2023.1]HUGGY RECEPTIVO |       |            | EM<br>NEGOCIACAO  | VISITANTE |
|         | NICKYCHEL                     | 41-<br>98639590  | 1                   | 1                 | 22/05/2023<br>00:00:00 | [2023.1]HUGGY RECEPTIVO |       |            | EM<br>NEGOCIACAO  | VISITANTE |
|         | ANA CLARA<br>SABINO           | 18-<br>997216206 | 1                   | 1                 | 22/05/2023<br>16:00:00 | [2023.1]HUGGY RECEPTIVO |       |            | EM<br>NEGOCIACAO  | VISITANTE |
|         | SILMARA REIS                  | 44-<br>99094894  | 2                   | 2                 | 22/05/2023             | [2023.1]HUGGY RECEPTIVO |       |            | EM                | VISITANTE |

### **ALPHA** Ativo Marketing - CONTATOS

COLUNA CONTATO: Para entrar em contato é preciso clicar no símbolo encontrado nesta coluna.

COLUNA TELEFONE: Mostra o telefone principal do candidato. O Alpha entende o número de telefone como chave do contato de VISITANTE. Com isso, é importante nunca alterar esse número. Caso seja necessário realizar uma correção no número podemos inserir o novo como opção secundária no ato da inscrição.

COLUNAS DE CONTATO: Mostra a quantidade CONTATOS COM SUCESSO e TOTAL CONTATOS que o candidato recebeu.

COLUNA REAGENDAMENTO: Mostra a data e horário que o contato foi reagendado para nova tratativa.

### ALPHA **Ativo Marketing - CONTATOS**

- COLUNA DATA DE PROVA: Mostra a data em que está prevista a realização da prova do vestibular.
- COLUNA STATUS DE CONTATO: Mostra o STATUS DE CONTATO atual do candidato.
- COLUNA CARTEIRA: Mostra a carteira atual em que o candidato se encontra.
- ATENÇÃO: Caso no ato da inscrição o operador coloque um número diferente do encontrado no Alpha, como número principal, o contato será duplicado. Neste caso é necessário abrir Motivo de Recusa para o contato desatualizado.
- ATENÇÃO: Ao realizar a inscrição de um candidato no vestibular é necessário SEMPRE finalizar a tratativa no Alpha. Caso contrário, o contato como VISITANTE vai virar APROVADO sem ter tratativa salva e, com isso, sempre teremos um VISITANTE sem histórico na base de dados.

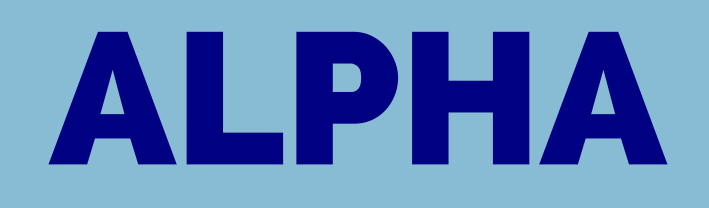

Ao abrir o contato nos deparamos com o histórico de tratativas e, logo abaixo, com alguns campos para a realização de um novo registro.

#### • Conseguiu contato via Telefone?

Em todo registro devemos marcar se obtivermos ou não sucesso com o candidato

#### • Reagendamento

Se conseguimos falar com o candidato devemos marcar uma data para retorno. Se for gerado um boleto podemos reagendar um novo contato para o dia do vencimento, assim podemos entrar em contato para cobrar o pagamento.

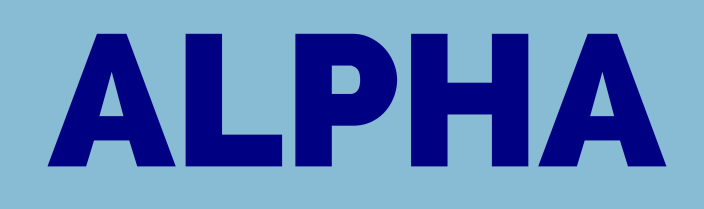

Histórico de Contatos Anteriores

| Operador     | Data Contato           | Sucesso<br>Contato | Inscricao<br>Efetuada | Status<br>Contato | Entrada  | Desc.<br>Adicional | Motivo<br>Recusa      | Contato<br>Reagendado  | Situação<br>Boleto | Tipo<br>Carteira | Resumo do Atendimento                                                                                                    |
|--------------|------------------------|--------------------|-----------------------|-------------------|----------|--------------------|-----------------------|------------------------|--------------------|------------------|----------------------------------------------------------------------------------------------------|
| SARAH.ESPAKE | 18/04/2023<br>12:43:36 |                    | 0                     |                   | R\$ 0,00 | 0,00%              | TESTE DE<br>INSCRIÇÃO |                        |                    | PROVA<br>FALTOU  | ATIVO: duplicado                                                                                                    |
| SARAH.ESPAKE | 13/04/2023<br>15:56:13 |                    |                       |                   | R\$ 0,00 | 0,00%              | TESTE DE<br>INSCRIÇÃO |                        |                    | PROVA<br>FUTURA  | RECEPTIVO: duplicado                                                                                                    |
| SARAH.ESPAKE | 13/04/2023<br>15:55:40 |                    |                       |                   | R\$ 0,00 | 0,00%              |                       | 14/04/2023<br>15:55:00 |                    | VISITANTE        | RECEPTIVO: enviado o vestibular para o curso de gestao de recursos humanos, aguardando                                                                                       |
| SARAH.ESPAKE | 13/04/2023<br>09:53:50 |                    |                       |                   | R\$ 0,00 | 0,00%              |                       | 14/04/2023<br>10:00:00 |                    | VISITANTE        | RECEPTIVO: a mesma vem na huggy com interesse no curso de administração e pede para<br>mostrar todas as opçoes, perguntei se seria opção de modalidade ou cursos, aguardando |

Contato/Agendamento

Conseguiu contato com o interessado ?

V.

(Só margue se falou com o Candidato)

Se conseguiu contato, mas deseja reagendar novo contato para outro dia, informe a data e hora abaixo:

DD/MM/AAAA

0 --:-- O

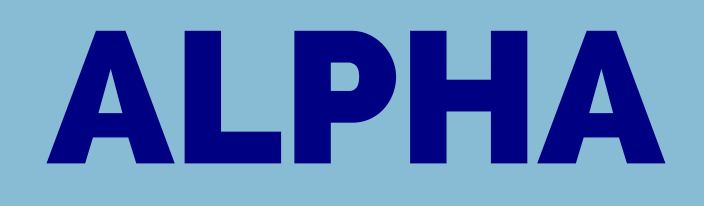

#### Transferência de contato dentro da carteira

Neste campo é necessário marcar o próprio nome para continuar com o contato ou o nome de outro operador para transferí-lo.

#### Status de Contato

Devemos marcar sempre que conseguimos contato com um candidato. A partir do momento onde conversamos com um candidato devemos marcar o status EM NEGOCIAÇÃO. A partir deste momento, devemos sempre preencher o registro com o último STATUS, seguindo a ordem: EM NEGOCIAÇÃO - BOLETO GERADO

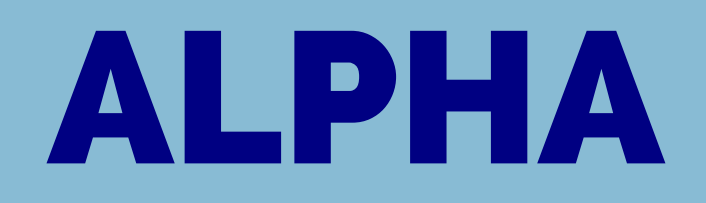

Se o horario para contato com o Candidato não condiz com o seu, selecione um Operador para transferi-lo:

 $\mathbf{v}$ 

Finalização Atendimento

Status Contato

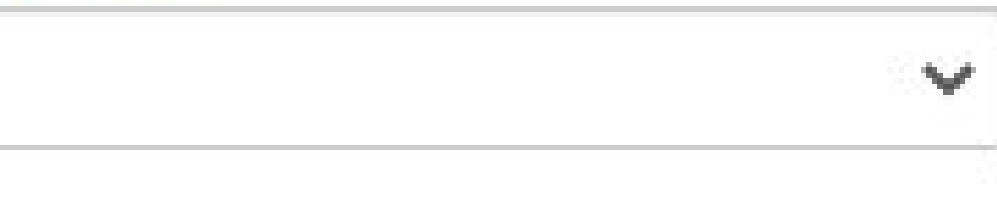

### ALPHA

### **Processo de Registros**

#### • Motivos de recusa

Caso o candidato não queira fazer a inscrição devemos indicar um motivo de recusa no Alpha! Marcamos este campo apenas quando desejamos retirar o candidato da Carteira, caso contrário, podemos manter esse campo em branco.

#### Resumo do atendimento

Este campo deve sempre ser preenchido! Nele devemos registrar um resumo do atendimento. É interessante sempre colocar o máximo de informações neste campo, levando em conta que ele será nossa principal fonte de informações para contatos posteriores. Podemos preencher com os valores ofertados, cursos de interesse, condições especiais ofertadas e até mesmo informações pessoais que podem ser de proveito em futuras negociações.

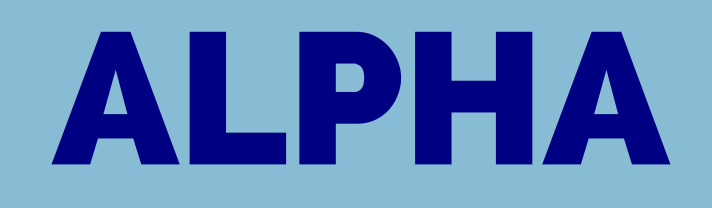

Se o candidato não quis confirmar a matrícula, selecione o motivoo

~

Resumo do Atendimento: (máximo 900 caracteres)

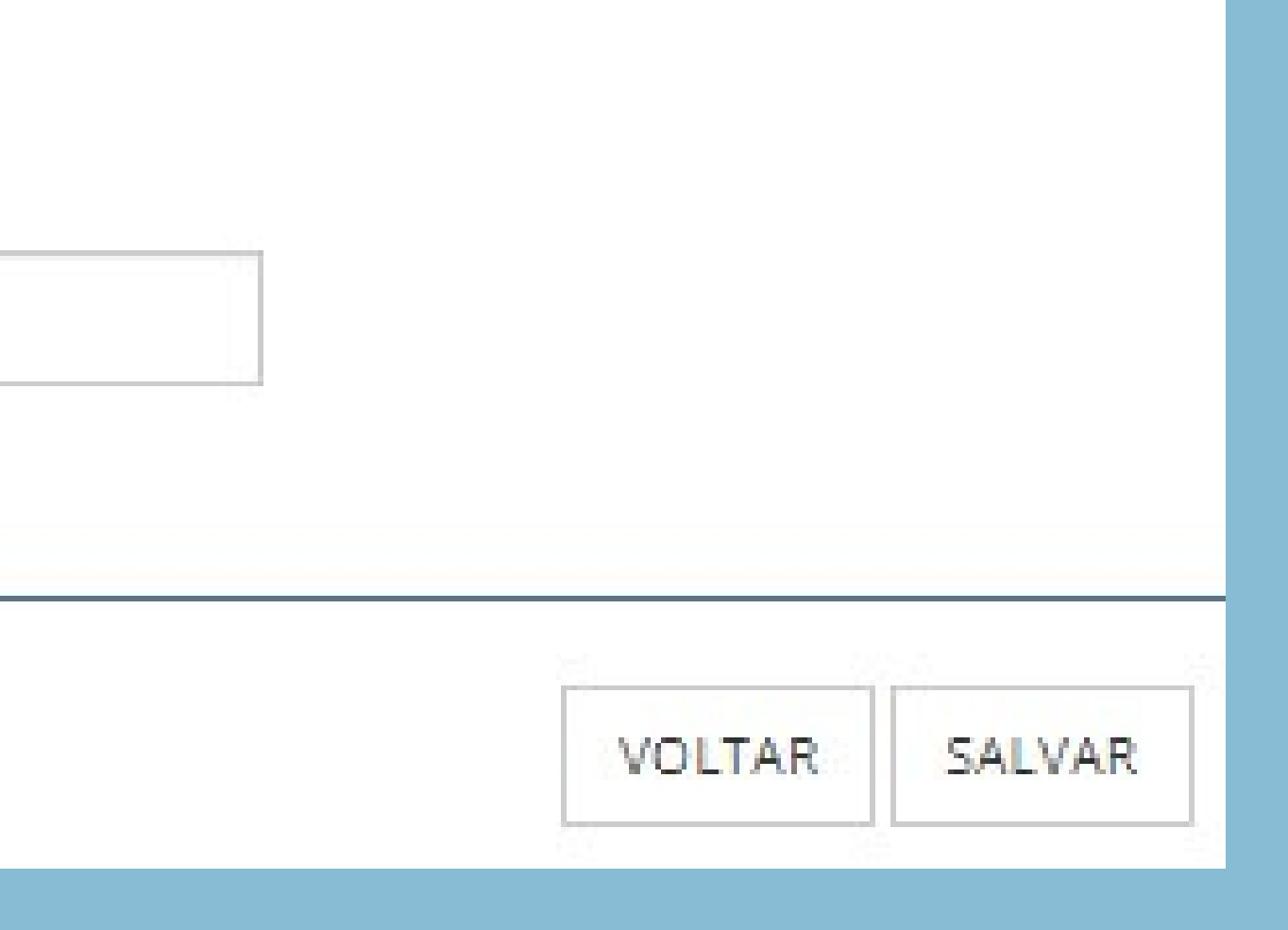

Para que possamos inscrever um aluno em uma das nossas modalidades de ingresso devemos selecionar a opção INSCRIÇÃO POLO.

Depois devemos selecionar o devido produto conforme print na próxima página

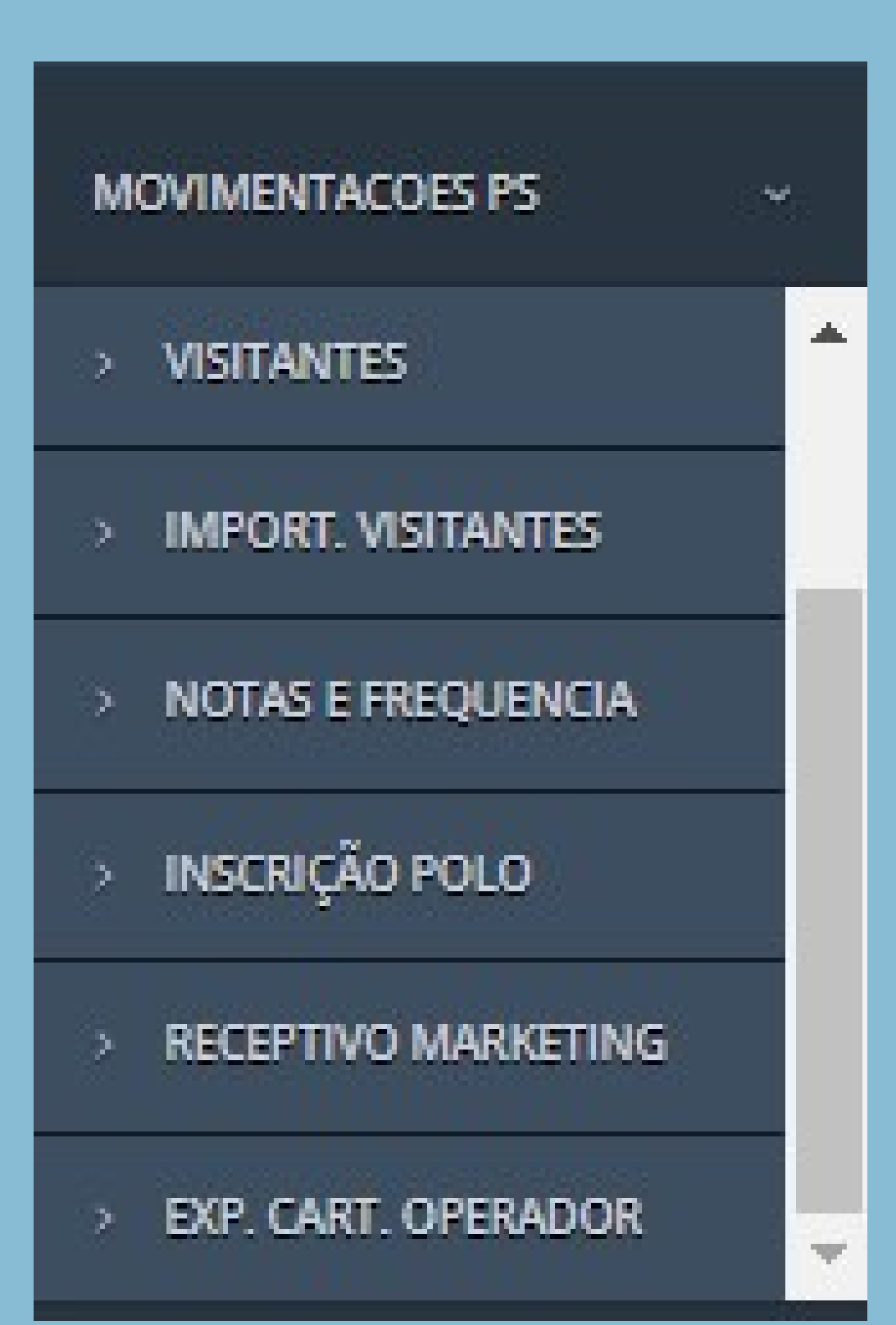

GRADUAÇÃO EAD - UNIANDRADE

GRADUAÇÃO EAD REABERTURA - UNIANDRA

GRADUAÇÃO EAD TRANSFERÊNCIA - UNIANDR

GRADUAÇÃO PRESENCIAL - UNIANDRADE

GRADUAÇÃO PRESENCIAL REABERTURA - UNIANI

GRADUAÇÃO PRESENCIAL TRANSFERÊNCIA - UNIA

GRADUAÇÃO SEMIPRESENCIAL - UNIANDRA

GRADUAÇÃO SEMIPRESENCIAL REABERTURA - UNIA

GRADUAÇÃO SEMIPRESENCIAL TRANSFERÊNCIA - UN

STRICTO SENSU PRESENCIAL - UNIANDRAD

GRADUAÇÃO SEMIPRESENCIAL - UNISMG

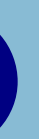

| DE       |
|----------|
| ADE      |
|          |
| DRADE    |
| NDRADE   |
| DE       |
| NDRADE   |
| IANDRADE |
| E        |
|          |

| EUSONHO                                     |          |
|---------------------------------------------|----------|
|                                             |          |
| Para prosseguir informe primeiro seus dados |          |
| Obs: Campos com "*" são obrigatórios!       |          |
| Nome Completo*                              |          |
| E-mail*                                     |          |
| DDD/Celular*                                |          |
| Prosseguir                                  |          |
|                                             | Evention |

Após selecionar o produto, uma nova janela será aberta para que possamos informar os dados do candidato(a).

- Nome completo
- e-mail
- Telefone de contato

|           |                                           | -                        | 0               | - |
|-----------|-------------------------------------------|--------------------------|-----------------|---|
| Info      | ormações Pess                             | oais                     |                 |   |
| Obs: Ca   | impos com "*" são ot                      | origatórios!             |                 |   |
| CPF*      |                                           |                          |                 |   |
| 00000     | 000000                                    |                          |                 |   |
| Nome (    | Completo*                                 |                          |                 |   |
| Nome      | 8                                         |                          |                 |   |
| E-mail*   |                                           |                          |                 |   |
| exem      | plo@email.com                             |                          |                 |   |
| Celular   |                                           | Resider                  | icial/Comercial |   |
| 99        | 999999999                                 | 99                       | 999999999       |   |
| Portador  | de Necessidades Esp<br>□ Auditiva □ Baixa | eciais?<br>Visão 🗆 Físio | a 🗆 Intelectual |   |
| Código de | e convite:                                |                          |                 |   |

campos tais como:

CPF Nome Completo E-mail Celular

campo (residencial).

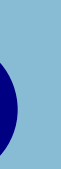

### A partir disso, teremos que preencher os dados dos candidatos nos devidos

### Atenção: não alterar número de celular. Se necessário é possível utilizar o segundo

|   | Orientações para a prova                                                                                          |  |
|---|----------------------------------------------------------------------------------------------------|--|
|   | Para a realização de sua prova online é importante verificar se a<br>conexão da sua internet se encontra estável. |  |
|   | Escolha um local silencioso e sem distrações. Concentre-se e boa sorte!                                           |  |
| ( | Você tem 2 hora(s) para completar a prova.                                                                        |  |
|   | Você não pode sair ou atualizar a tela da prova.                                                                  |  |
|   | Você tem 4 tentativas por dia para realizar a prova.                                                              |  |
| ( | Clique em Iniciar abaixo para começar a prova.                                                                    |  |
|   |                                                                                                    |  |

O Alpha será redirecionado para uma tela com instruções sobre a prova. O operador deve copiar o link da prova e enviar ao candidato.

Agora é necessário registrar no Alpha com as devidas informações, agendar o contato para falar com o candidato novamente e seguir com o processo de matrícula.

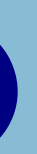

#### Pronto! Etapa de inscrição finalizada

### **Registro do Alpha** Emissão do boleto

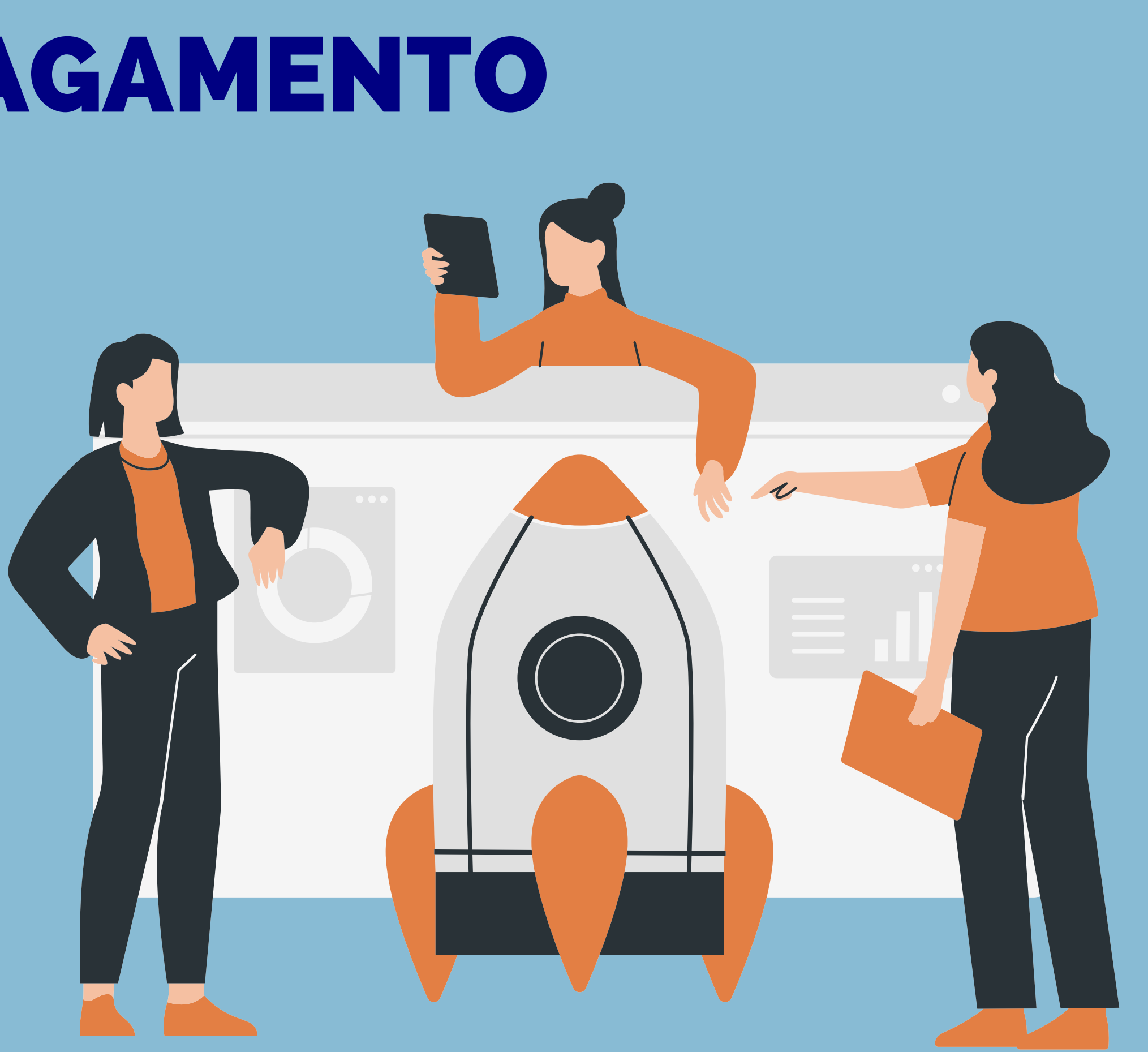

No setor comercial, usamos uma plataforma que se comunica com o Cathedra e com o Alpha e ela serve exclusivamente para receber o pagamento da primeira mensalidade do aluno.

Lembrando que será apenas para a primeira mensalidade.

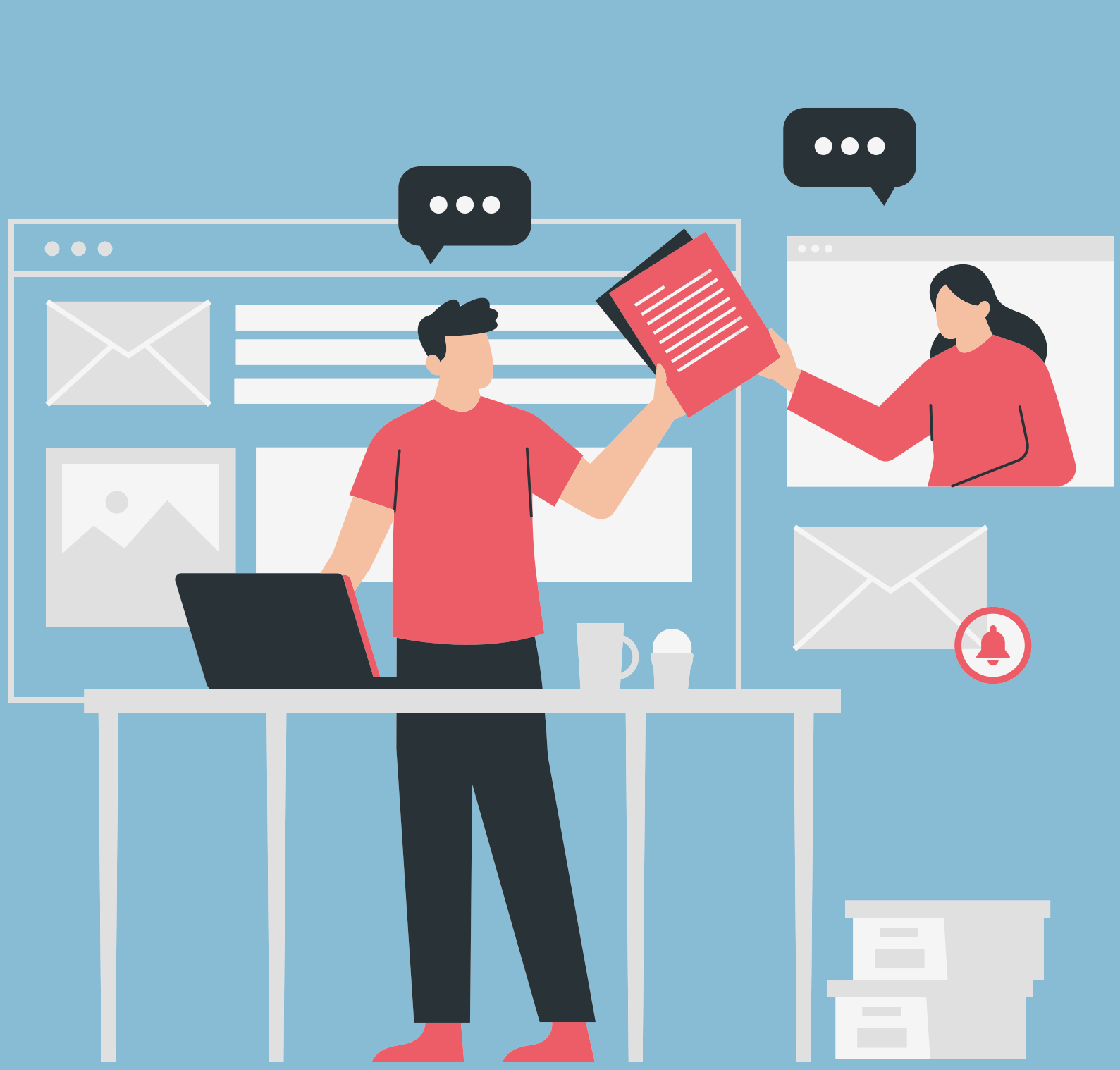

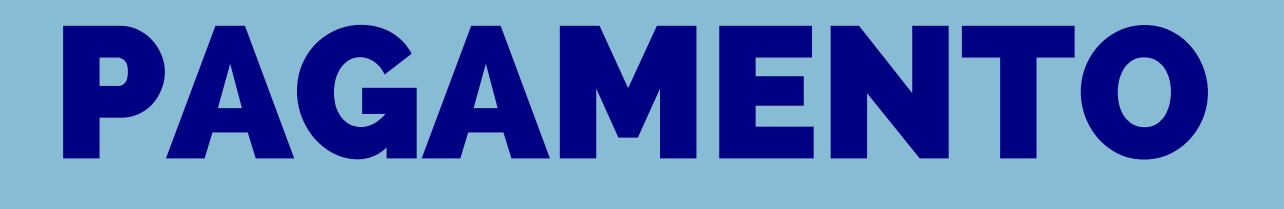

#### Gerando o link de pagamento

### Marketing - Registro de Contato APROVADO

Candidato: TESTE GUILHERME

ADMINISTRAÇÃO GRADUAÇÃO - PRESENCIAL NOTURNO - CHACARA FLORA Telefone: --99-99999999-- Email: teste@teste Prova: ENEM - 27/04/2023 Simular Valores para Matricula Convite Multiplicador

Nota final: 225,00

Após a aprovação do candidato, dentro da plataforma Alpha seguiremos alguns passos para gerarmos o link de pagamento conforme prints das próximas páginas

### Gerando o link de pagamento

Quando gerarmos o link de pagamento devemos indicar se conseguimos contato com o interessado, agendar um novo contato para o dia do vencimento do pagamento, e no tipo de negociação devemos selecionar "IMPRIMIR BOLETO". A seguir devemos inserir o cupom de desconto indicado na tabela de valores que teremos dentro do acesso colaborador.

| ontato/Agendamento                                                                                                    |                              |         |             |        |
|----------------------------------------------------------------------------------------------------|------------------------------|---------|-------------|--------|
|                                                                                                    |                              |         |             |        |
| Conseguiu contato com o interessado?                                                                                                    | Reagendamento:               | (Só mar | rque se fal |        |
| SIM 🗸                                                                                                    | 01/05/2023                   | H I     | 10.00       | (leage |
|                                                                                                    |                              | -       | 0.000.00    |        |
| e o horario para contato com o Candidato não con                                                                                                    | idiz com o seu, selecione un | n Oper  | ador para   | tran:  |
| e o horario para contato com o Candidato não con                                                                                                    | idiz com o seu, selecione un | n Oper  | ador para   | tran   |
| e o horario para contato com o Candidato não con           v           egociação           Selecione o tipo de negociação:                                    | idiz com o seu, selecione un | n Oper  | ador para   | tran   |
| e o horario para contato com o Candidato não con   •   egociação Selecione o tipo de negociação: IMPRIMIR BOLETO                                              | idiz com o seu, selecione un | n Oper  | ador para   | tran   |
| e o horario para contato com o Candidato não con<br>egociação Selecione o tipo de negociação: IMPRIMIR BOLETO Para aplicar um cupom de desconto cole abaixo o | idiz com o seu, selecione un | n Oper  | ador para   | tran   |

### Gerando o link de pagamento

No status contato devemos selecionar a opção "BOLETO GERADO" e no resumo do atendimento devemos inserir todas as informações conforme orientado

| -    | tus Con | tato     |      |
|------|---------|----------|------|
| B(   | DLETO   | GERADO   | )    |
| Dat  | a Prova | avel par | a M  |
| D    | D/MM/   | AAAA     | Ċ    |
| Se o | o candi | dato nã  | o qu |
|      |         | Atond    | ime  |
| Res  | umo de  | Arenu    |      |

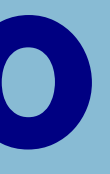

# ricula (Preencha com a data em que o candidato pretende fazer a matricula) confirmar a matrícula, selecione o motivoo o: (máximo 900 caracteres) ENDIMENTO AQUI

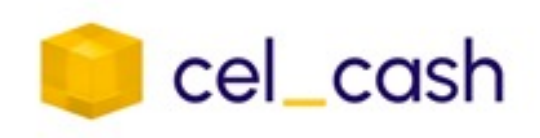

#### DADOS DO PAGAMENTO

Cliente: Periodicidade: **GUILHERME TESTE** Única(Venda)

#### CONDIÇÕES PARA O PAGAMENTO

| Forma de l | m  | Pagamento Total |   |
|------------|----|-----------------|---|
| Boleto     | et | R\$ 399,00      |   |
| Boleto     | et | R\$ 399,00      | ) |

#### DADOS DA EMPRESA

Empresa: CNPJ:

Pagar com Boleto / Pix

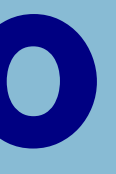

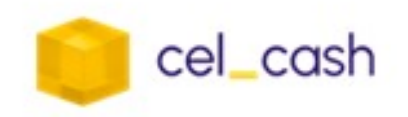

#### UNIVERSIDADE IBIRAPUERA 50.954.213/0001-20

🖹 Gerar pagamento

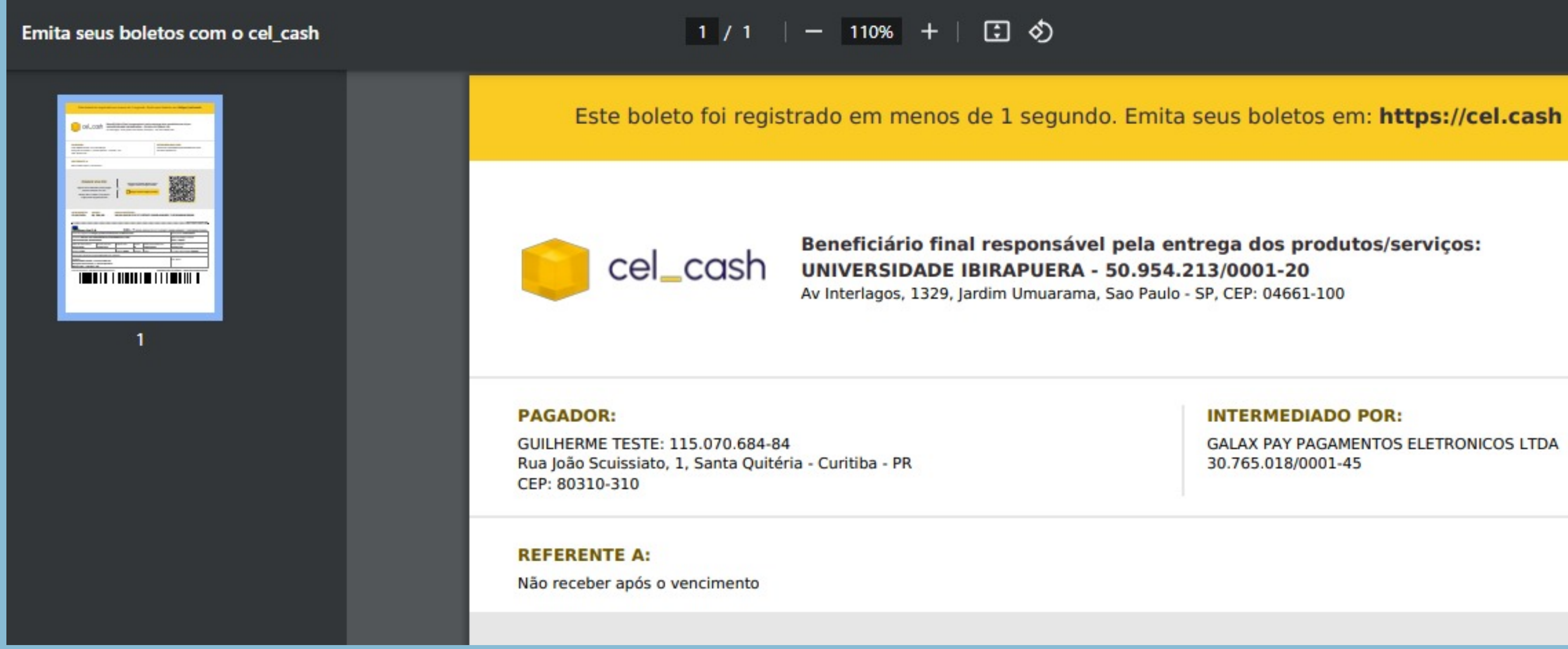

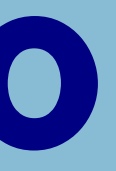

### Beneficiário final responsável pela entrega dos produtos/serviços:

#### **INTERMEDIADO POR:**

GALAX PAY PAGAMENTOS ELETRONICOS LTDA 30.765.018/0001-45

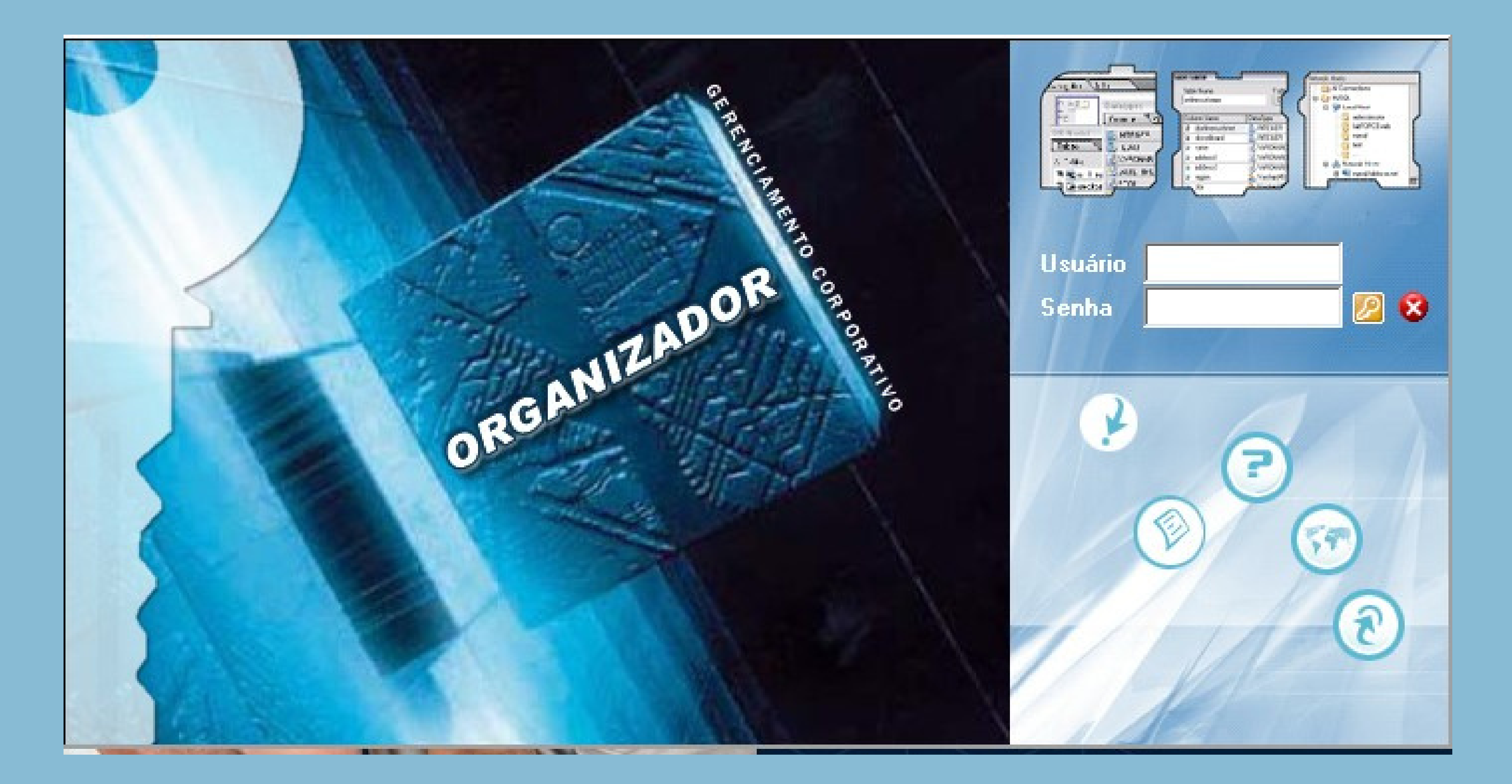

Para que possamos usar as funções do Cathedra, primeiramente devemos ir na opção atendimento e depois clicar na opção CG - Retenção / Recuperação de Alunos.

Assim como no Alpha, no Cathedra temos uma carteira e usaremos esse recurso para termos controle dos alunos que precisam seguir os passos até a efetivação da matrícula, para isso, podemos fazer agendamentos e anotar detalhes das nossas conversas.

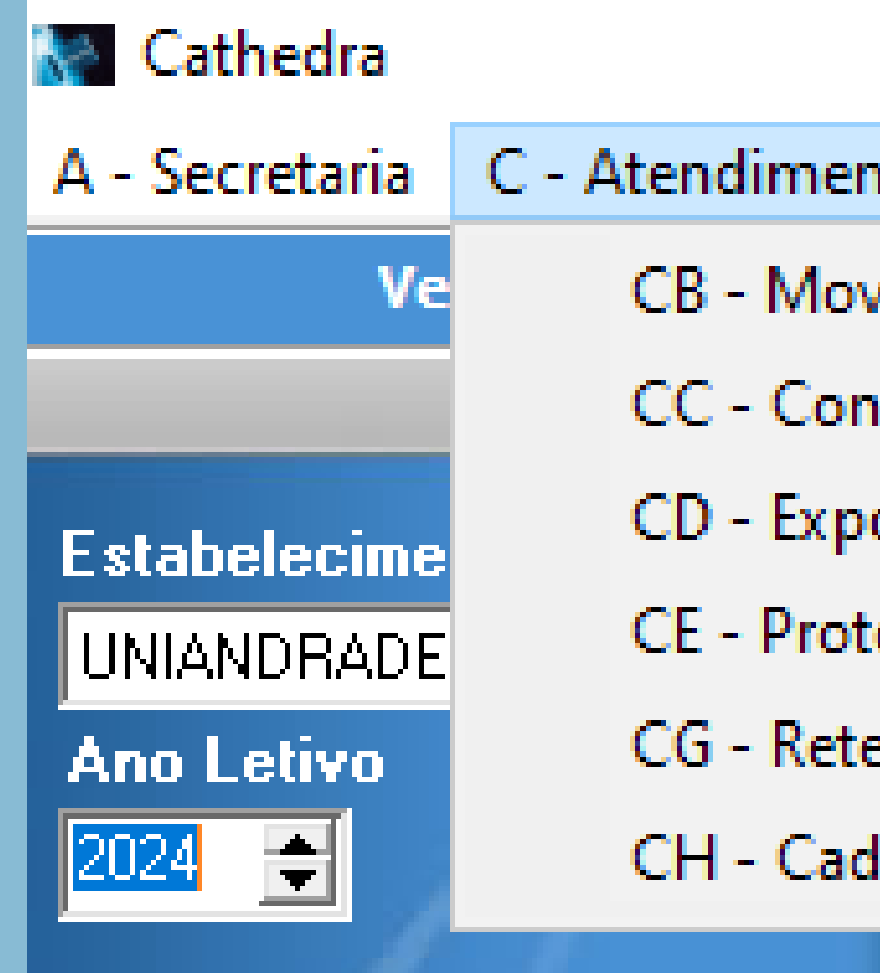

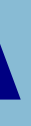

| nto   | D - Arrecadação    | E - Cobrança | K | - U |
|-------|--------------------|--------------|---|-----|
| vime  | entação            |              | > |     |
| nsult | >                  | ia e         |   |     |
| orta  | >                  |              |   |     |
| toco  | los                |              | > | k   |
| ençã  | o / Recuperação de | Alunos       |   |     |
| d. At | endentes Agenda    |              |   |     |
|       |                    |              |   | h   |
|       |                    |              |   |     |

Para que possamos usar as funções do Cathedra, primeiramente devemos ir na opção atendimento e depois clicar na opção CG - Retenção / Recuperação de Alunos.

Assim como no Alpha, no Cathedra temos uma carteira e usaremos esse recurso para termos controle dos alunos que precisam seguir os passos até a efetivação da matrícula, para isso, podemos fazer agendamentos e anotar detalhes das nossas conversas.

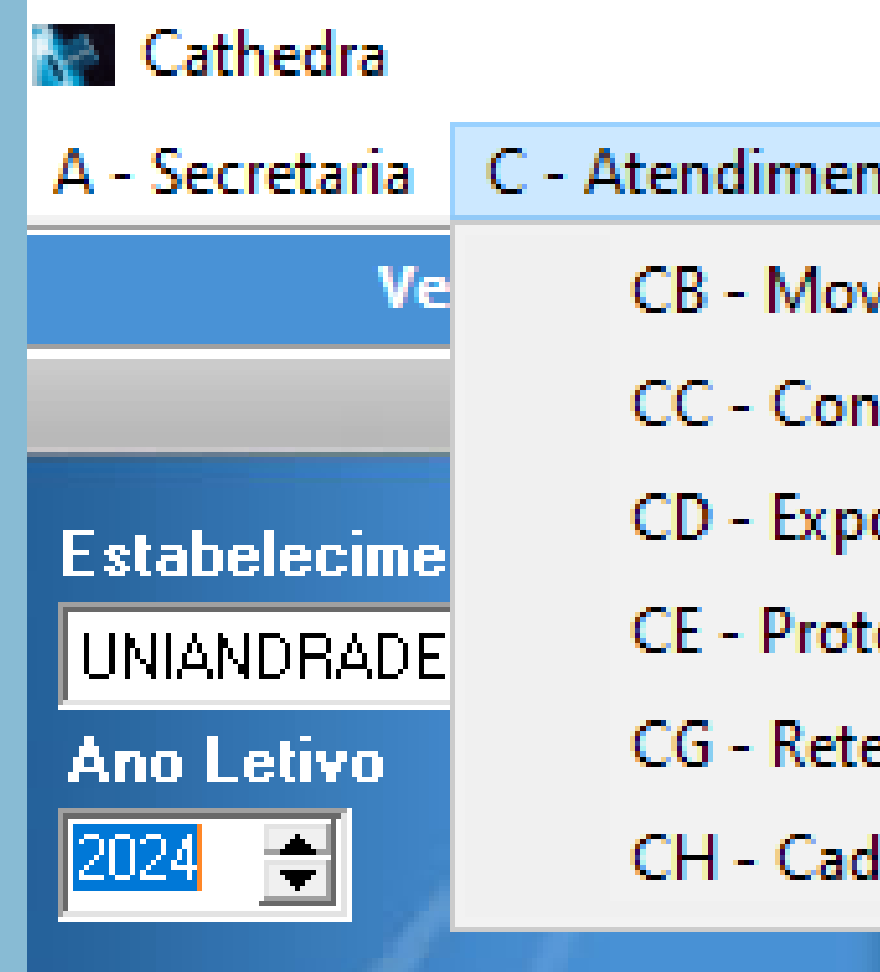

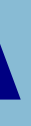

| nto   | D - Arrecadação    | E - Cobrança | K | - U  |
|-------|--------------------|--------------|---|------|
| vime  | entação            |              | > |      |
| nsult | as\Relatórios      |              | > | ia e |
| orta  | r para o Excel     |              | > |      |
| toco  | los                |              | > | k    |
| ençã  | o / Recuperação de | Alunos       |   |      |
| d. At | endentes Agenda    |              |   |      |
|       |                    |              |   | h    |
|       |                    |              |   |      |

#### aulário do Potonção / Poc

<

| rmulário de Retenção / Recuperação de Alunos                            |                                                                               |                                          | _ 8 ×                               |
|-------------------------------------------------------------------------|-------------------------------------------------------------------------------|------------------------------------------|-------------------------------------|
| Selecione um TipoData InicialData FiMEUS ATENDIMENTOSI0/12/202309/01/20 | Tinal Status Atendente<br>024 ▼ Agendado ▼ ATENDENTE-01                       | Pesquisar Aluno por:     Nome © CPF © RA | PESQUISAR                           |
| Usuario Descricao DataRet. NomeAlu                                      | uno Observacoes Status                                                        | Tel.Celular Tel.Com.                     | Tel.Res. E-mail                     |
| YASMIN.OLIVEIRA ATENDENTE-01 05/02/2024 CRISTOR                         | PHER JUAN DOS SANTOS BEZA Aluno agendado para realizar a negociaç Consu       | lta 41 -989006443                        | 41 -989006443 CRISTOPHER2017JUAN(   |
| YASMIN.OLIVEIRA ATENDENTE-01 02/01/2024 JULIANA                         | A DANTAS RIBEIRO Aluna retirou o relatório de estágio assina Proto            | olo 41 -996371924                        | 41 -996371924 JULIANA.DANTAS.RIBEII |
| SAMIRA.CARVALHCATENDENTE-01 12/01/2024 MARCO                            | S VINÍCIUS MORAES DE OLIVEIR/Simulação de negociação ofertado: Valor Consi    | lta 41 -998988841                        | 41 -998988841 MORAES.OLIVEIRA19@    |
| NICOLE.SILVA ATENDENTE-01 15/01/2024 YASMIN                             | N KRUKE FERREIRA DA SILVA duvidas sobre a retirada do seu contrato Retira     | Documento 41-992010083                   | 419-992010083 YASMINKRUKE18@GMA     |
| SAMIRA.CARVALHCATENDENTE-01 28/12/2023 CAMILA                           | A MENDES DE ASSIS "mensalidade de Novembro então com es Nego                  | iação 41-998977217                       | 41-995422516 camilaassismendes064@  |
| KELI.FURLAN ATENDENTE-01 27/12/2023 LUANA                               | MARCACINI ANDRE oferta de nataldesconto de 637,74, aluna Ret.Co               | ntrato/Negocii 41-987357792              | 41-988131837 LUANAMARCACINI@HO      |
| YASMIN.OLIVEIRA ATENDENTE-01 27/12/2023 NICOLE                          | GUERREIRO DINIZ Nicole hoje sua dívida é de \$2.301,16 cor Nego               | iação 41 -999095157                      | 41 -309296396 NICOLEGDINIZ@GMAIL.(  |
| KELI.FURLAN ATENDENTE-01 27/12/2023 NATHAL                              | LIA CAROLINE ARAÚJO RIBEIRO I Entrou em contato pois a matricula não es Proto | olo                                      | 61 -981692696 NATHALIARIBEIROFERN.  |
| SAMIRA.CARVALHCATENDENTE-01 27/12/2023 DANYEL                           | LLE CHIMENEZ DA SILVA Descontolançado, promoção de natal, me Nego             | iação 41 -996003941                      | 41 -996003941 DANY_CS@ICLOUD.COI    |
| SAMIRA.CARVALHCATENDENTE-01 28/12/2023 TAYAR                            | A DA SILVA MAIA SANCHES Aluna entrou em contato pois queria efeti Ret.Co      | ntrato/Negocii 93-991987705              | tayaramaia@yahoo.com                |
| YASMIN.OLIVEIRA ATENDENTE-01 09/01/2024 MYLENN                          | NA VICTORIA STIVAL agendamento para estar realizando uma Nego                 | iação 41 -999832355                      | 41 -999832355 MYLENNAVICTORIA44@    |
| SAMIRA.CARVALHCATENDENTE-01 28/12/2023 FERNAN                           | NDA DE PAULA valor em aberto 3939,270 ferta de natal: 2 Nego                  | iação 41 -996267131 41 -996367131        | 41 -996267131 FERNANDA98521@HOT     |
| SAMIRA.CARVALHCATENDENTE-01 27/12/2023 MARCEL                           | LO BENEDITO DOS SANTOS Retorno agendado para dia 27/12 sobre r Nego           | iação 41 -988144301                      | 41 -988144301 MARCELO_PUC@HOTM/     |
| VITORIA.COSTA ATENDENTE-01 10/01/2024 CARLA                             | APARECIDA DA SILVA AGENDAMENTO DO ATENDIMENTO PAR/Nego                        | iação 43-988262546                       | - carlaaparecuda@gmail.c            |
|                                                                         |                                                                               |                                          |                                     |

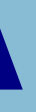

- 3

Ao pesquisar o aluno, teremos acesso a informações acadêmicas, bem como, a possibilidade de abertura de protocolos em caso de necessidade, planos financeiros, consulta de dívidas e outras opções usadas por outros departamentos.

|                                                                                                    |                                                                                                    |                                                                                |             |            |                                                                                                    | Atord                          | imente     | Ao Alune                           | (Financoire | o Acad   |
|----------------------------------------------------------------------------------------------------|----------------------------------------------------------------------------------------------------|--------------------------------------------------------------------------------|-------------|------------|----------------------------------------------------------------------------------------------------|--------------------------------|------------|------------------------------------|-------------|----------|
|                                                                                                    |                                                                                                    |                                                                                |             |            |                                                                                                    | Atenti                         | mento      | AU AIUNO                           | Comandend   | AC ACCIO |
| 🎆 🛆 - Iniciar                                                                                                    | Pesquisar Alu                                                                                                    | ino_por:                                                                       |             |            | Extensão Ev                                                                                                    | vibir Contratos :              | Cancela    | dos C. No                          | rmais 🔎     |          |
| 🖺 <u>B</u> - Dados                                                                                                    |                                                                                                    | ⊙ CPF                                                                          | O BA        |            | Enteriode E,                                                                                                    |                                | Carloola   |                                    |             | \$7      |
| <u> C</u> - Protocolo                                                                                                    | 97871222287                                                                                                    |                                                                                |             |            |                                                                                                    |                                |            |                                    |             |          |
| <b>4</b> 1                                                                                                    |                                                                                                    |                                                                                |             |            |                                                                                                    |                                | ,          | 🔲 Age                              | ndar Retorr | 10       |
| AA E - Divisão                                                                                                    | Código I                                                                                                    | Matrícula                                                                      | AlunoMisto  |            | Sit. Matrícula                                                                                                    | Tipo Contrato                  | Ano        | Sem. Sér                           | ie Turma    | [        |
| 2 F-Matricula                                                                                                    | 669659                                                                                                    | 4311592                                                                        | ALUNO TESTE |            | MAT. PROVISOR                                                                                                    | NORMAL                         | 2023       | 2                                  | 1 Agosto    | E        |
|                                                                                                    | 507050                                                                                                    | 1079307                                                                        | ALUNO TESTE |            | CANCELADA                                                                                                    | ESPECIAL                       | 2022       | 1                                  | 4 A         | [        |
| 📇 <u>6</u> - Situaçao                                                                                                    |                                                                                                    |                                                                                |             |            |                                                                                                    |                                |            |                                    |             |          |
| 💥 <u>H</u> - Confissão                                                                                                    |                                                                                                    |                                                                                |             |            | C                                                                                                    |                                |            |                                    |             |          |
|                                                                                                    |                                                                                                    | atendimen                                                                      |             | içoes do ( | istaco                                                                                                    | nvenios                        |            | <u>^</u>                           |             |          |
| <u>I</u> - Convênios                                                                                                    |                                                                                                    |                                                                                |             |            |                                                                                                    |                                |            |                                    |             |          |
| B.                                                                                                    | 1                                                                                                    |                                                                                |             |            |                                                                                                    |                                |            |                                    |             |          |
| K - Aco Einan                                                                                                    | · · · · · · · ·                                                                                                    |                                                                                | ×           |            | × I                                                                                                    |                                |            | Ť                                  |             |          |
|                                                                                                    | Parcela Nº 1                                                                                                    |                                                                                |             |            |                                                                                                    |                                |            |                                    |             |          |
|                                                                                                    | Litulo Emitic                                                                                                    |                                                                                |             | 1 EA       | et et al and the second second | in the Del Cost                | _L ,       | 1                                  |             |          |
| E - Heopçao                                                                                                    | l itulo Emitic                                                                                                    | 00                                                                             |             | ] 📇 Imp    | orimir 📇 Imp                                                                                                    | rimir Bol.Ext                  | Ą i        | <u>B</u> aixar                     |             |          |
| - Maria Reparc.                                                                                                    |                                                                                                    |                                                                                |             | ] 📇 [mp    | rimir 🗎 Impi                                                                                                    | rimir Bol.Ext                  | ! ∲<br>    | <u>B</u> aixar                     |             |          |
| M - Gera Reparc.<br>N - Entrega Docs.                                                                                                    | Modifique a d                                                                                                    | coluna VC                                                                      | TO.NOVO (   | e use dup  | orimir  🗎 Impo<br>Io-clique para in                                                                                                    | rimir Bol.Ext<br>mprimir o bol | eto 😭      | Baixar<br>+ Prontu                 | uários      |          |
| ∑ L - Heopçao<br>L M - Gera Reparc.<br>N - Entrega Docs.<br>Termos                                                                                                    | Modifique a o                                                                                                    | coluna VC                                                                      | TO.NOVO (   | e use dup  | orimir  🗎 Impo<br>Io-clique para in                                                                                                    | rimir Bol.Ext<br>mprimir o bol | eto 🔮      | <u>3</u> aixar<br><b>+ Prontu</b>  | uários      |          |
| M - Gera Reparc.<br>M - Entrega Docs.                                                                                                    | Modifique a d<br>Atendido por:<br>Obs.:                                                                                                    | coluna VC                                                                      | :TO.NOVO (  | e use dup  | orimir  🗎 Impo<br>Io-clique para in                                                                                                    | rimir Bol.Ext<br>mprimir o bol | €!         | <u>aixar</u>                       | uários      |          |
| <ul> <li>M - Gera Reparc.</li> <li>M - Entrega Docs.</li> <li>Termos</li> </ul>                                                                                                    | Atendido por:<br>Obs.:<br>Status: consu                                                                                                    | coluna VC<br>JANAINA                                                           | :TO.NOVO (  | e use dup  | orimir  🗎 Impo                                                                                                    | rimir Bol.Ext<br>mprimir o bol | €!<br>eto  | <u>3</u> aixar<br><b>+ Pront</b> u | Jários      |          |
| <ul> <li>№ - Gera Reparc.</li> <li>№ - Entrega Docs.</li> <li>■ Termos</li> <li><u>R</u> - Desconto Avulso</li> </ul>                                                                                                    | Modifique a d<br>Atendido por:<br>Obs.:<br>Status: consu<br>14/09/2023 11                                                                                                    | coluna VC<br>JANAINA<br>ilta                                                   | TO.NOVO (   | e use dup  | orimir  🗎 Impo                                                                                                    | rimir Bol.Ext<br>mprimir o bol | €!         | <u>aixar</u>                       | Jários      |          |
| <ul> <li><u>M</u> - Gera Reparc.</li> <li><u>M</u> - Entrega Docs.</li> <li><u>Termos</u></li> <li><u>R</u> - Desconto Avulso</li> <li><u>S</u> - Novo Contrato</li> </ul>                                                                                                    | Atendido por:<br>Obs.:<br>Status: consu<br>14/09/2023 11                                                                                                    | JANAINA                                                                        | :TO.NOVO (  | e use dup  | orimir 🕒 Impo                                                                                                    | rimir Bol.Ext                  | €!         | <u>+ Prontu</u>                    | Jários      |          |
| <ul> <li><u>N</u> - Gera Reparc.</li> <li><u>N</u> - Entrega Docs.</li> <li><u>Termos</u></li> <li><u>S</u> - Novo Contrato</li> <li><u>I</u> - Financiamento</li> </ul>                                                                                                    | Atendido por:<br>Obs.:<br>Status: consu<br>14/09/2023 11<br>Atendido por:                                                                                                    | JANAINA                                                                        | :TO.NOVO (  | e use dup  | orimir 🔮 Impo                                                                                                    | rimir Bol.Ext                  | €!<br>eto  | <u>aixar</u>                       | Jários      |          |
| <ul> <li><u>M</u> - Gera Reparc.</li> <li><u>M</u> - Entrega Docs.</li> <li><u>Termos</u></li> <li><u>S</u> - Novo Contrato</li> <li><u>I</u> - Financiamento</li> <li><u>U</u> - DP/ Adap</li> </ul>                                                                                                    | Atendido por:<br>Obs.:<br>Status: consu<br>14/09/2023 11<br>Atendido por:<br>Obs.:<br>Status: consu                                                                                                    | JANAINA<br>Ita<br>JANAINA<br>Ita<br>JANAINA                                    | :TO.NOVO (  | e use dup  | orimir 🕒 Impo                                                                                                    | rimir Bol.Ext                  | € !<br>eto | <u>aixar</u>                       | uários      |          |
| <ul> <li><u>M</u> - Gera Reparc.</li> <li><u>M</u> - Entrega Docs.</li> <li><u>Termos</u></li> <li><u>S</u> - Desconto Avulso</li> <li><u>S</u> - Novo Contrato</li> <li><u>I</u> - Financiamento</li> <li><u>U</u> - DP/ Adap</li> </ul>                                                                                                    | Modifique a d<br>Atendido por:<br>Obs.:<br>Status: consu<br>14/09/2023 11<br>Atendido por:<br>Obs.:<br>Status: consu                                                                                                    | JANAINA<br>JANAINA<br>ita<br>I:55:36<br>JANAINA                                | :TO.NOVO (  | e use dup  | orimir 🕒 Impo                                                                                                    | rimir Bol.Ext                  | € !<br>eto | <u>+ Prontu</u>                    | Jários      |          |
| <ul> <li><u>M</u> - Gera Reparc.</li> <li><u>M</u> - Entrega Docs.</li> <li><u>Termos</u></li> <li><u>S</u> - Desconto Avulso</li> <li><u>S</u> - Novo Contrato</li> <li><u>I</u> - Financiamento</li> <li><u>U</u> - DP/ Adap</li> <li><u>V</u> - 2<sup>e</sup>Via Cont/Req</li> </ul>                                                                                                    | Modifique a d<br>Atendido por:<br>Obs.:<br>Status: consu<br>14/09/2023 11<br>Atendido por:<br>Obs.:<br>Status: consu<br>14/09/2023 11                                                                                                    | coluna VC<br>JANAINA<br>ilta<br>I:55:36<br>JANAINA<br>ilta<br>I:53:43          | :TO.NOVO (  | e use dup  | orimir 🕒 Impo                                                                                                    | rimir Bol.Ext                  | € !<br>eto | <u>3</u> aixar                     | Jários      |          |
| <ul> <li>L - Heopçao</li> <li>M - Gera Reparc.</li> <li>N - Entrega Docs.</li> <li>Termos</li> <li>Termos</li> <li>S - Novo Contrato</li> <li>I - Financiamento</li> <li>U - DP/ Adap</li> <li>V- 2ªVia Cont/Req</li> <li>O - Encerrar</li> </ul>                                                                                                    | Modifique a d<br>Atendido por:<br>Obs.:<br>Status: consu<br>14/09/2023 11<br>Atendido por:<br>Obs.:<br>Status: consu<br>14/09/2023 11                                                                                                    | coluna VC<br>JANAINA<br>Ita<br>I:55:36<br>JANAINA<br>Ita<br>I:53:43            | :TO.NOVO (  | e use dup  | orimir 🕒 Impo                                                                                                    | rimir Bol.Ext                  | € !<br>eto | <u>3</u> aixar                     | Jários      |          |
| <ul> <li><u>M</u> - Gera Reparc.</li> <li><u>M</u> - Entrega Docs.</li> <li><u>Termos</u></li> <li><u>Fera Reparc.</u></li> <li><u>Termos</u></li> <li><u>S</u> - Novo Contrato</li> <li><u>S</u> - Novo Contrato</li> <li><u>I</u> - Financiamento</li> <li><u>U</u> - DP/ Adap</li> <li><u>V</u> - 2<sup>a</sup>Via Cont/Req</li> <li><u>O</u> - Encerrar</li> <li><u>C</u> - Fechar</li> </ul> | Modifique a d<br>Atendido por:<br>Obs.:<br>Status: consu<br>14/09/2023 11<br>Atendido por:<br>Obs.:<br>Status: consu<br>14/09/2023 11<br>                                                                                                    | coluna VC<br>JANAINA<br>ilta<br>I:55:36<br>JANAINA<br>ilta<br>I:53:43          | :TO.NOVO (  | e use dup  | rimir 🕒 Impi                                                                                                    | rimir Bol.Ext                  | €!<br>eto  | <u>aixar</u>                       | uários      |          |
| <ul> <li><u>M</u> - Gera Reparc.</li> <li><u>M</u> - Entrega Docs.</li> <li><u>Termos</u></li> <li><u>R</u> - Desconto Avulso</li> <li><u>S</u> - Novo Contrato</li> <li><u>I</u> - Financiamento</li> <li><u>U</u> - DP/ Adap</li> <li><u>V</u> - 2ªVia Cont/Req</li> <li><u>Q</u> - Encerrar</li> <li><u>C</u> Z - Fechar</li> </ul>                                                            | Alendido por:       Pesquisar Aluno por:       RA         Pesquisar Aluno por:       RA       Extensão Exibir Contratos : Cancelados (Normais (° · · · · · · · · · · · · · · · · · ·                                                         |                                                                                |             |            |                                                                                                    |                                |            |                                    |             |          |
| <ul> <li>L - Reopçao</li> <li>M - Gera Reparc.</li> <li>N - Entrega Docs.</li> <li>Termos</li> <li>Termos</li> <li>S - Novo Contrato</li> <li>S - Novo Contrato</li> <li>I - Financiamento</li> <li>U - DP/ Adap</li> <li>V - 2ºVia Cont/Req</li> <li>O - Encerrar</li> <li>C Z - Fechar</li> </ul>                                                                                               | Modifique a d<br>Atendido por:<br>Obs.:<br>Status: consu<br>14/09/2023 11<br>Atendido por:<br>Obs.:<br>Status: consu<br>14/09/2023 11<br>Atendido por:<br>Obs.:<br>Status: consu<br>14/09/2023 11<br>Atendido por:<br>Obs.:<br>Status: consu | coluna VC<br>JANAINA<br>Ita<br>I:55:36<br>JANAINA<br>Ita<br>I:53:43<br>JANAINA | :TO.NOVO (  | e use dup  | rimir 🕒 Impi                                                                                                    | rimir Bol.Ext                  | € !<br>eto | <u>aixar</u>                       | Jários      |          |

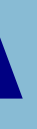

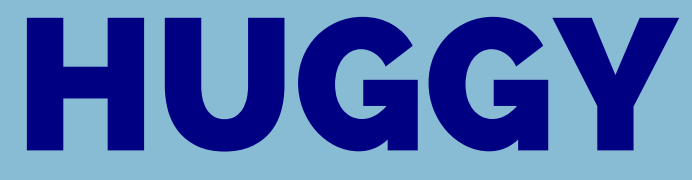

### O que é a Huggy? Pesquisa de contato Finalização Tabulação

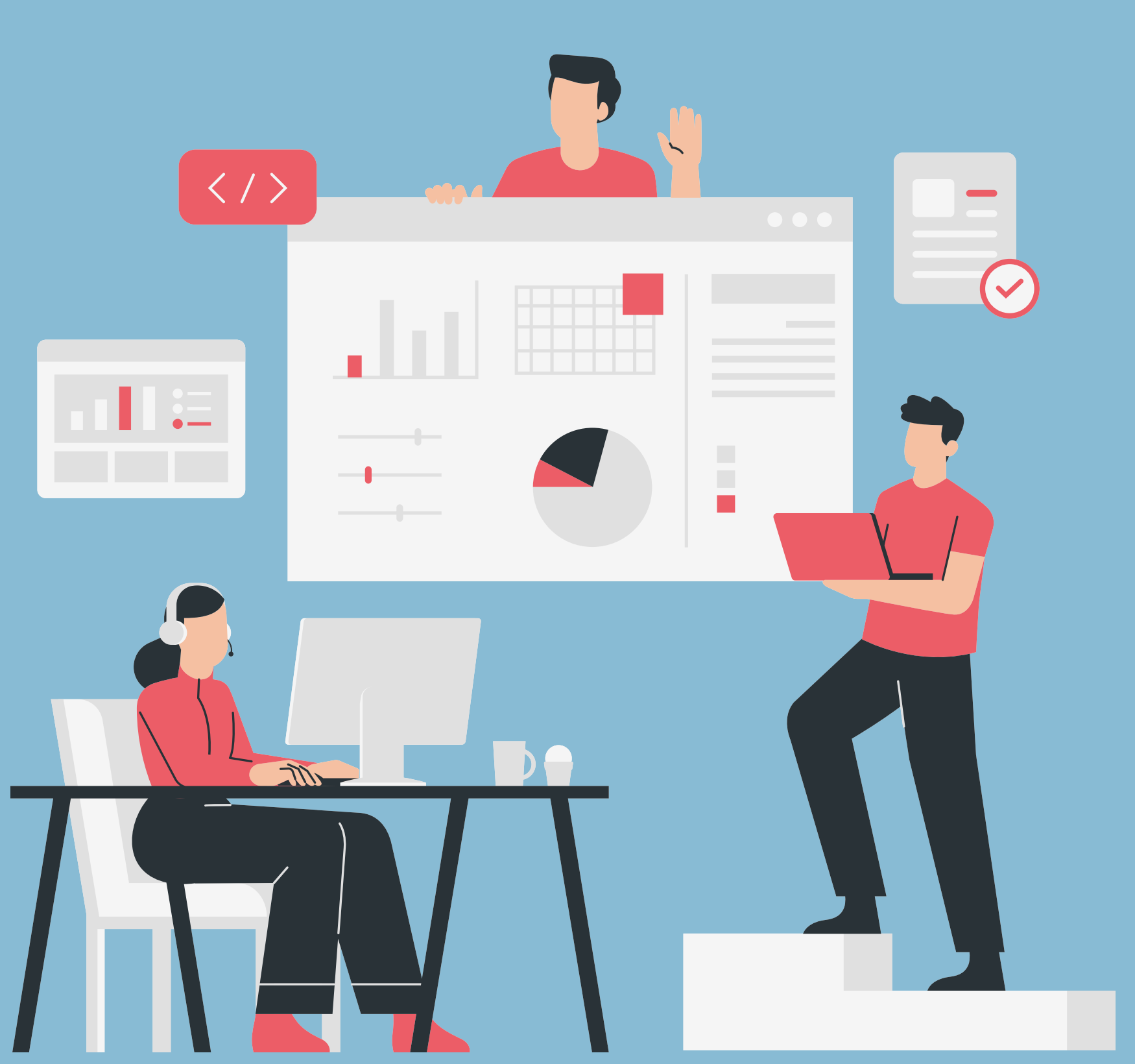

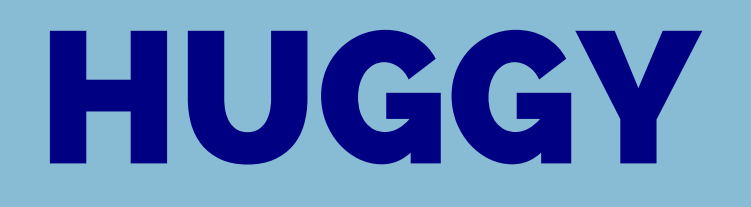

### **O que é a Huggy?**

A Huggy é uma ferramenta que conecta várias fontes de comunicação em um único lugar. Dessa forma, o operador se comunica através da Huggy com pessoas que estão utilizando: Instagram, o messenger do Facebook ou o WhatsApp.

Na página principal da Huggy temos:

ATENDIMENTOS: É onde ficam todos os atendimentos que caem para o operador.

FILA: E onde ficam os contatos que entram pelo site. O operador pode chamar esses contatos clicando na conversa.

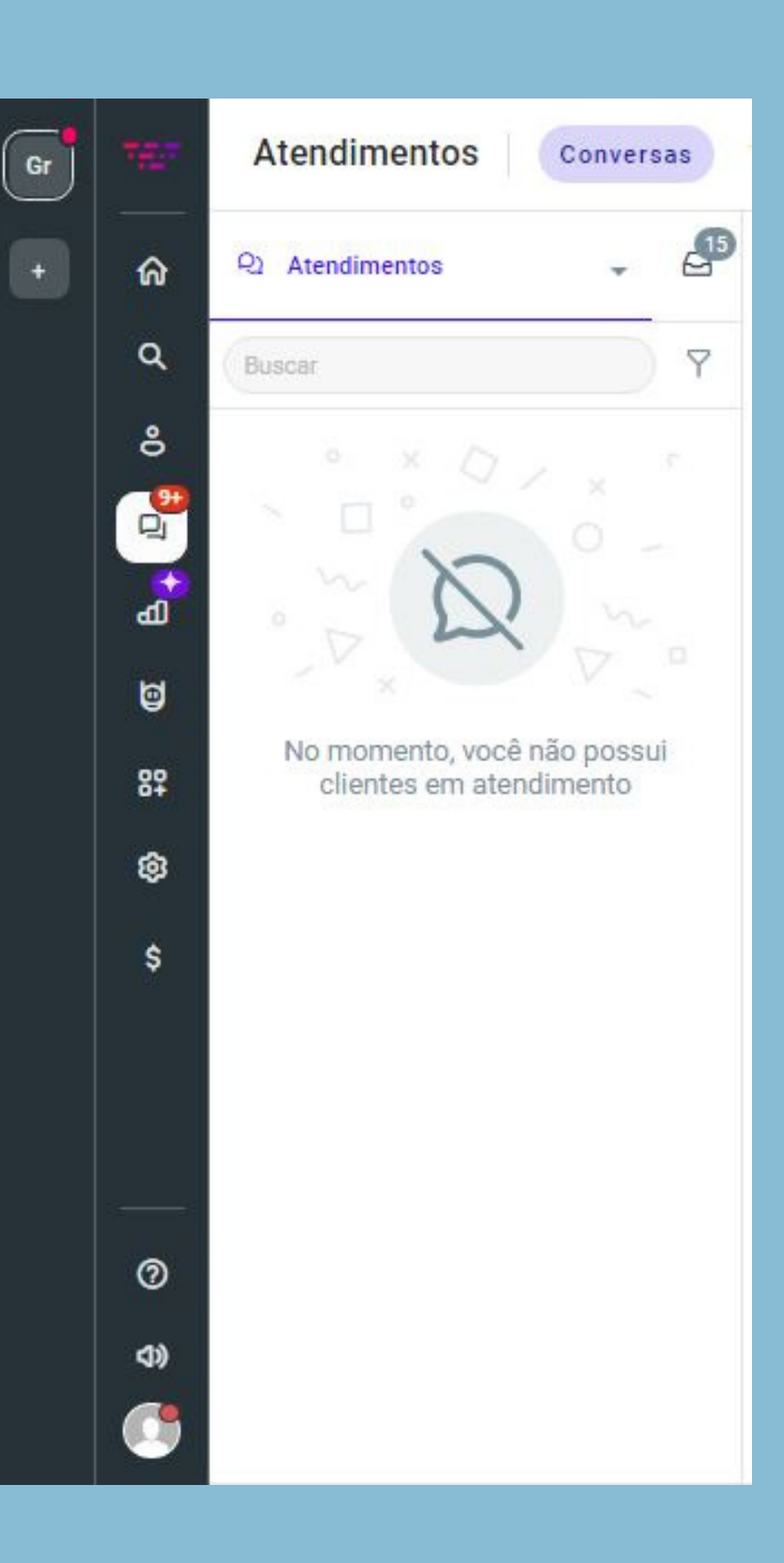

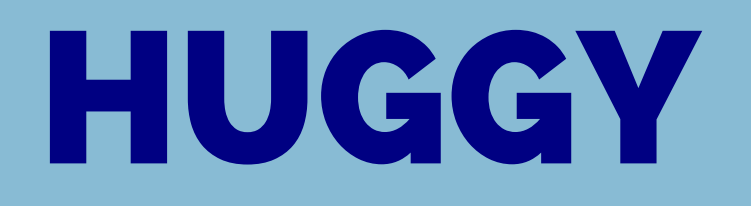

### Finalização e Tabulação

Ao finalizar o contato com um candidato o operador deve adicionar TAGS que identifiquem suas preferências, bem como, uma TABULAÇÃO que aponte seu estágio no funil de vendas.

Essas condições podem ser encontradas na coluna da direita.

Na tela de atendimento encontramos todos os dados do candidato, onde cabe ao operador corrigir e acrescentar o máximo de detalhes possível sobre o candidato: sua tabulação, a etapa no WorkFlow onde se encontra e dados cadastrais.

lireita. D

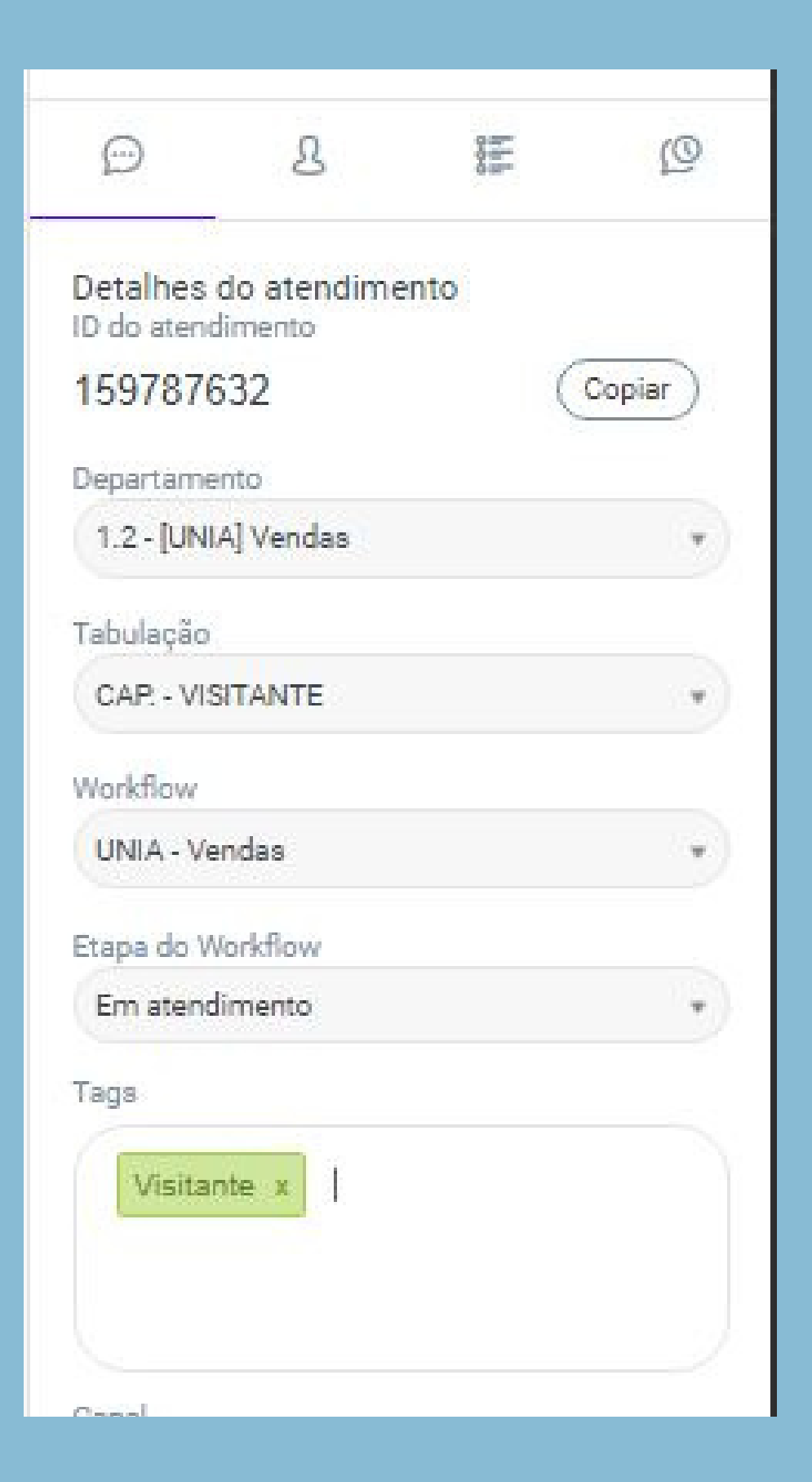

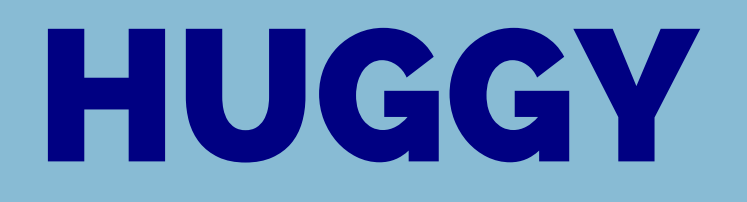

### Finalização e Tabulação

A parte de cima do Chat permite ainda imprimir um atendimento, finalizar, transferir para a fila, enviar nova mensagem template, transferir chats para outros operadores e departamentos e adicionar pessoas dentro da conversa.

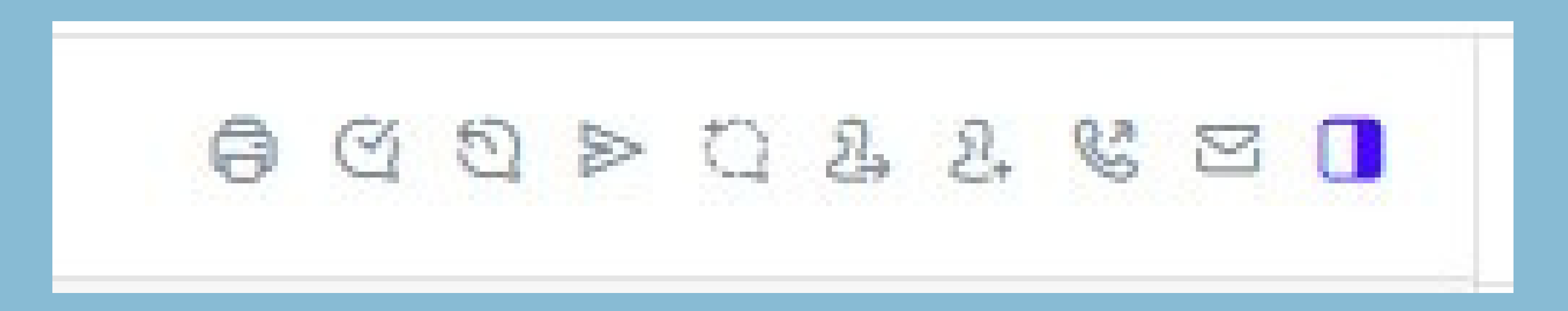

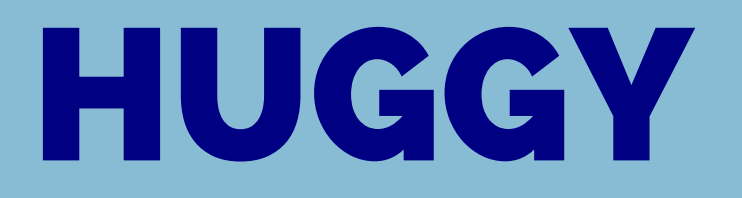

| 757 | Cont | atos       | Pessoas | Org | anizaçõ | es | Grupos | ; |   |    |   |   |   |        |           |       |   |           |       |   |        |       |   |
|-----|------|------------|---------|-----|---------|----|--------|---|---|----|---|---|---|--------|-----------|-------|---|-----------|-------|---|--------|-------|---|
| ଜ   |      | Buecar con | tato    |     |         |    |        |   |   |    |   |   | 0 |        |           |       |   |           |       |   |        |       |   |
| ۹   |      | Duscal Con | lato    |     |         |    |        |   |   |    |   |   | Q |        |           |       |   |           |       |   |        |       |   |
| 8   |      | Todos      | A       | в   | C D     | E  | F      | G | н | I. | J | к | L | М      | N         | 0     | Ρ | Q         | R     | s | т      | U     | v |
| Q   |      | Not        | me      |     |         |    |        |   |   |    |   |   |   | Inicia | r convers | a via | I | ID do con | ntato |   | Contat | D     |   |
| പ   |      |            |         |     |         |    |        |   |   |    |   |   |   | ۵      | 3 -)      |       |   | 473273    | 46    |   | 55889  | 92613 |   |
| ۵   |      |            |         |     |         |    |        |   |   |    |   |   |   | Ģ      | 21-       |       |   | 473804    | 84    |   | 55419  | 87120 |   |
| 89  |      |            |         |     |         |    |        |   |   |    |   |   |   | 4      | 21 • )    |       |   | 473804    | 89    |   | 55419  | 92340 |   |
| ø   |      |            |         |     |         |    |        |   |   |    |   |   |   | 9      | 21-       |       |   | 473805    | 01    |   | 55419  | 98203 |   |
| \$  |      |            |         |     |         |    |        |   |   |    |   |   |   | 9      | 21-       |       |   | 473805    | 05    |   | 55419  | 92046 |   |
|     |      |            |         |     |         |    |        |   |   |    |   |   |   | 4      | 21-       |       |   | 473805    | 26    |   | 55419  | 96041 |   |
|     |      |            |         |     |         |    |        |   |   |    |   |   |   | 9      | 21-       |       |   | 473805    | 37    |   | 55419  | 92145 |   |
|     |      |            |         |     |         |    |        |   |   |    |   |   |   | ٥      | 3 •)      |       |   | 489836    | 97    |   | 55419  | 62064 |   |
|     |      |            |         |     |         |    |        |   |   |    |   |   |   | ٥      | 3 -       |       |   | 489837    | 08    |   | 55116  | 57564 |   |
| 0   |      |            |         |     |         |    |        |   |   |    |   |   |   | ٥      | 3 •)      |       |   | 489837    | 24    |   | 55159  | 78241 |   |
| ¢1× |      |            |         |     |         |    |        |   |   |    |   |   |   | ٥      | 3 -       |       |   | 489837    | 30    |   | 55659  | 80446 |   |
|     |      |            |         |     |         |    |        |   |   |    |   |   |   | ( 8    | 3 •)      |       |   | 489837    | 33    |   | 55114  | 59105 |   |

|                  | P                         |
|------------------|---------------------------|
| licionar contato | Adicionar contato ×       |
|                  | Nome                      |
| X Y 7            | Nome                      |
|                  | Celular                   |
|                  |                           |
|                  | Telefone                  |
|                  | ★ +55 ★ 11 2345-6789      |
|                  | Email                     |
|                  | Email                     |
|                  | Data de nascimento        |
|                  | Data de nascimento 💼      |
|                  | Organizações              |
|                  | Selecionar                |
|                  | Sexo                      |
|                  | FEMININO MASCULINO OUTROS |
|                  | Agente                    |
|                  |                           |
|                  | CPF                       |
|                  |                           |
|                  | Curso                     |
|                  |                           |
|                  | 000                       |
|                  | (Cranadar)                |
|                  | Cancelar Adicionar        |

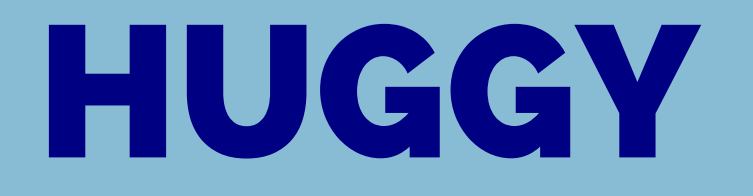

Quando não encontrarmos a pessoa que pesquisarmos no botão de contato, devemos adicionar um novo no formato da huggy.

+55 (DDD) 9999-9999

Podemos adicionar outras informações como e-mail, CPF e até mesmo data de nascimento, não é obrigatório, mas facilita em outros momentos para que não seja preciso procurar no meio da conversa um dado importante para a inscrição do candidato.

| Adicionar co    | ontato        |           | × |
|-----------------|---------------|-----------|---|
| Nome            |               |           |   |
| Nome            |               |           |   |
| Celular         |               |           |   |
| 💽 +55 * 1       | 11 96123-4567 |           |   |
| Telefone        |               |           |   |
| 💿 +55 🔹         | 11 2345-6789  |           |   |
| Email           |               |           |   |
| Email           |               |           |   |
| Data de nascime | ento          |           |   |
| Data de nas     | scimento      | <b></b>   |   |
| Organizações    |               |           |   |
|                 | Selecionar    |           | ) |
| Sexo            |               |           |   |
| FEMININO        | MASCULINO     | OUTROS    |   |
| Agente          |               |           |   |
|                 |               |           |   |
| CPF             |               |           |   |
|                 |               |           |   |
| Curso           |               |           |   |
|                 |               |           |   |
| חחח             |               |           |   |
| Cancelar        |               | Adicionar |   |

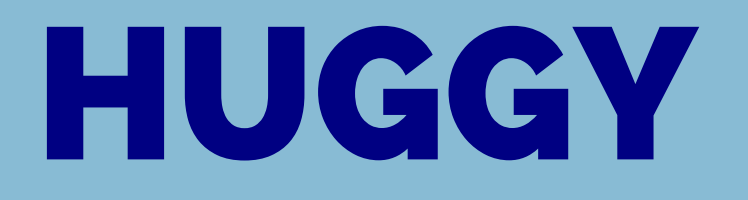

Depois que o nosso contato entra na base de dados da huggy, podemos pesquisá-lo através do número de telefone e iniciar a conversa. Para isso, basta clica no botão iniciar conversa e escolher a opção "WhatsApp".

| Contat | os     | Pesso | bas     | Organi | zações | Gru | pos |   |
|--------|--------|-------|---------|--------|--------|-----|-----|---|
|        | 914640 | )24   |         |        |        |     |     |   |
|        | Tod    | 05    | A       | В      | с      | D   | E   | F |
|        | 0      | Nome  |         |        |        |     |     |   |
|        | Ο      | 0     | guilhen | me     |        |     |     |   |
|        |        |       |         |        |        |     |     |   |
|        |        |       |         |        |        |     |     |   |

|   |   |   |   |   |   | _        |          |
|---|---|---|---|---|---|----------|----------|
|   |   |   |   |   |   | <u>م</u> |          |
| G | н | I | J | к | L | м        | N        |
|   |   |   |   |   |   | Iniciar  | conversa |
|   |   |   |   |   |   | Q        | 21-)     |
|   |   |   |   |   |   |          |          |
|   |   |   |   |   |   |          |          |
|   |   |   |   |   |   |          |          |

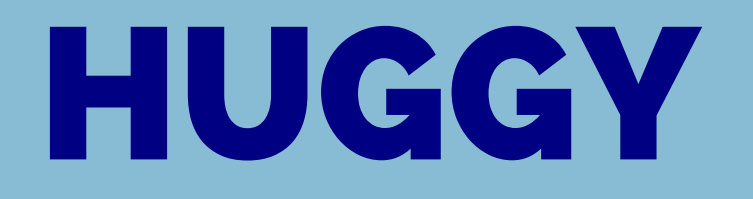

Cada operador possui seu produto e cuida de uma IES específica, para usar número da instituição, basta selecionar uma das 3.

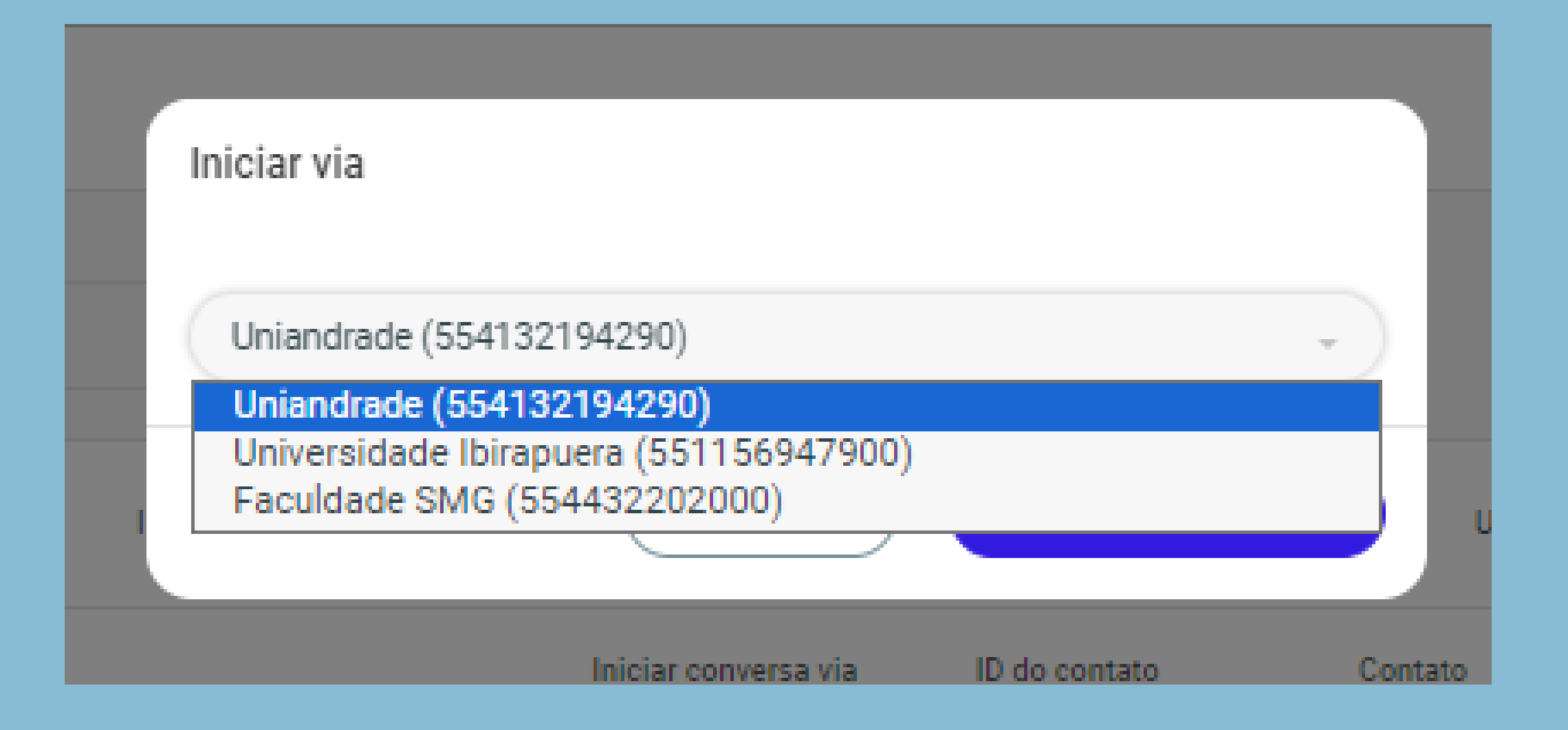

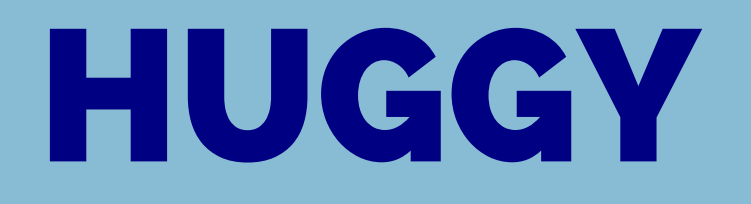

Para cada etapa do funil de vendas temos uma mensagem template específica que foi pensada para ser eficiente e prática para o operador que vai usar. São mensagens prontas com partes editáveis onde geralmente inserimos o nome do nosso candidato ou aluno.

Q vendas vendas\_inscrito\_nao\_matriculad... pt\_BR • MARKETING vendas\_02\_cand\_aprovado pt\_BR • MARKETING

Enviar modelo de mensagem

vendas\_03\_visit\_graduacao pt\_BR • MARKETING

vendas\_04\_visit\_stricto\_sensu pt\_BR • MARKETING

vendas\_05\_pfaltou\_bvencido\_aus... pt\_BR • MARKETING

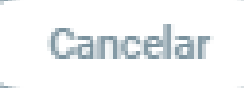

Próximo

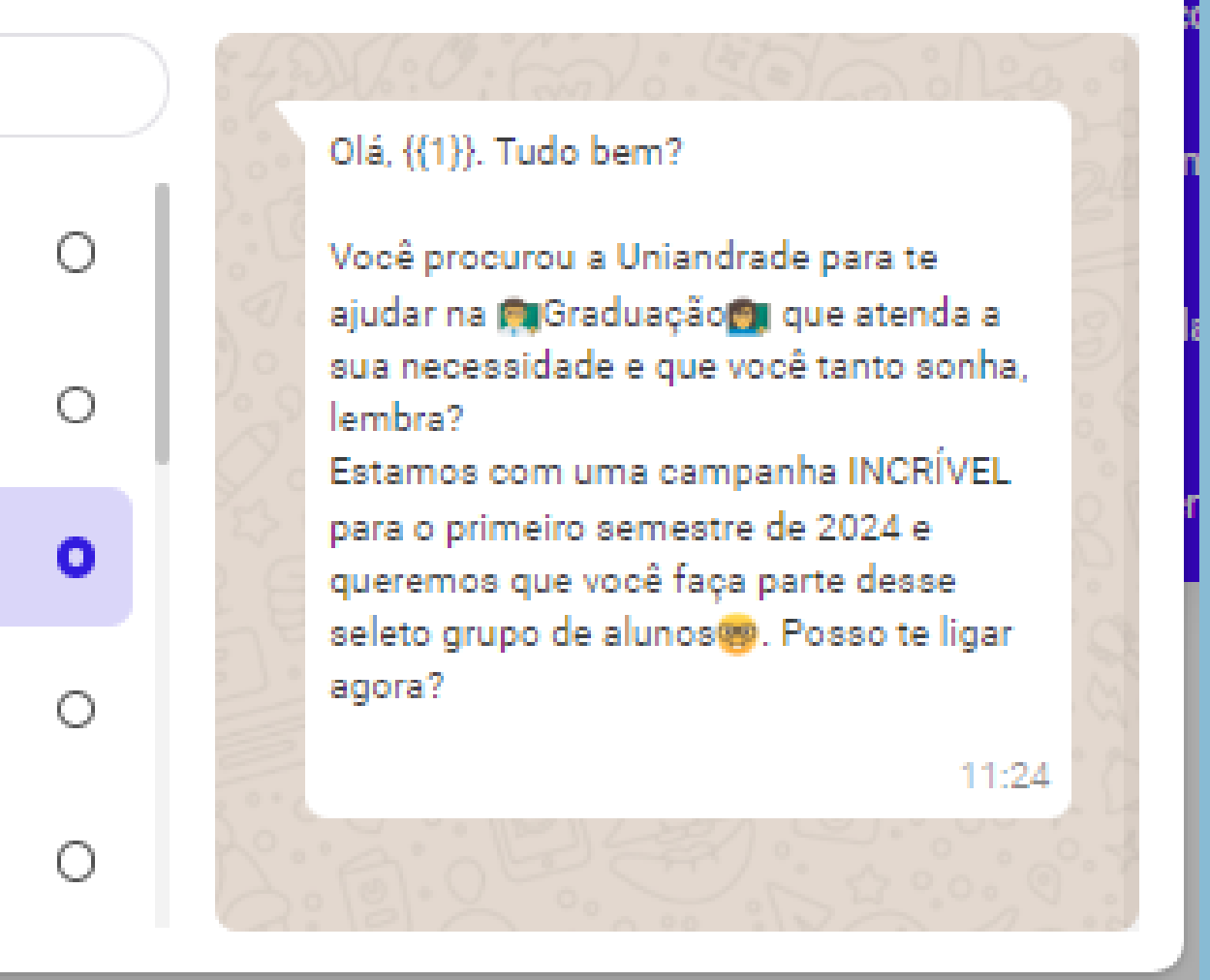

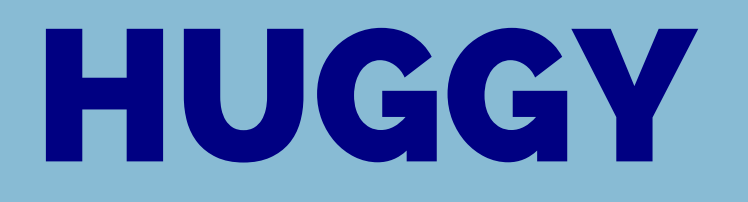

#### Enviar modelo de mensagem

Selecionar modelo / vendas\_03\_visit\_grad...

| Variável no corpo | 8400 | Olá ((1)) Tudo herr  |
|-------------------|------|----------------------|
| {1}               | 3.00 | ola, ((1)). Tado ben |
| Quillearnea       | 0    | Você procurou a Ur   |
| Guilherme         | 201  | ajudar na 🕅 Gradua   |
|                   | ) 0  | sua necessidade e    |
|                   | 2º   | lembra?              |
|                   | 9. c | Estamos com uma      |
|                   | 23   | para o primeiro ser  |
|                   |      | queremos que voci    |
|                   | n E  | seleto grupo de alu  |
|                   | 2 °  | agora?               |
|                   | 3    |                      |
|                   | 5001 |                      |
|                   | 20.  | A.O.E.E              |
|                   | 2    |                      |

Voltar

Enviar

#### m?

Jniandrade para te Jação ன que atenda a e que você tanto sonha,

a campanha INCRÍVEL emestre de 2024 e cê faça parte desse unos@9. Posso te ligar

11:24

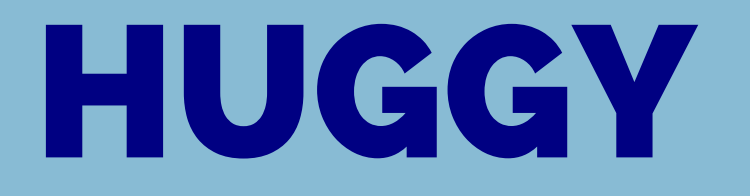

A primeira mensagem enviada para o candidato sempre será uma mensagem template, e poderemos dar continuidade na conversa apenas quando o destinatário da mensagem interagir com a template que enviarmos.

#### Olá, Guilherme. Tudo bem?

Você procurou a Uniandrade para te ajudar na 💻 Graduação 🌉 que atenda a sua necessidade e que você tanto sonha, lembra? Estamos com uma campanha INCRÍVEL para o primeiro semestre de 2024 e queremos que você faça parte desse seleto grupo de alunos 🥮 . Posso te ligar agora?

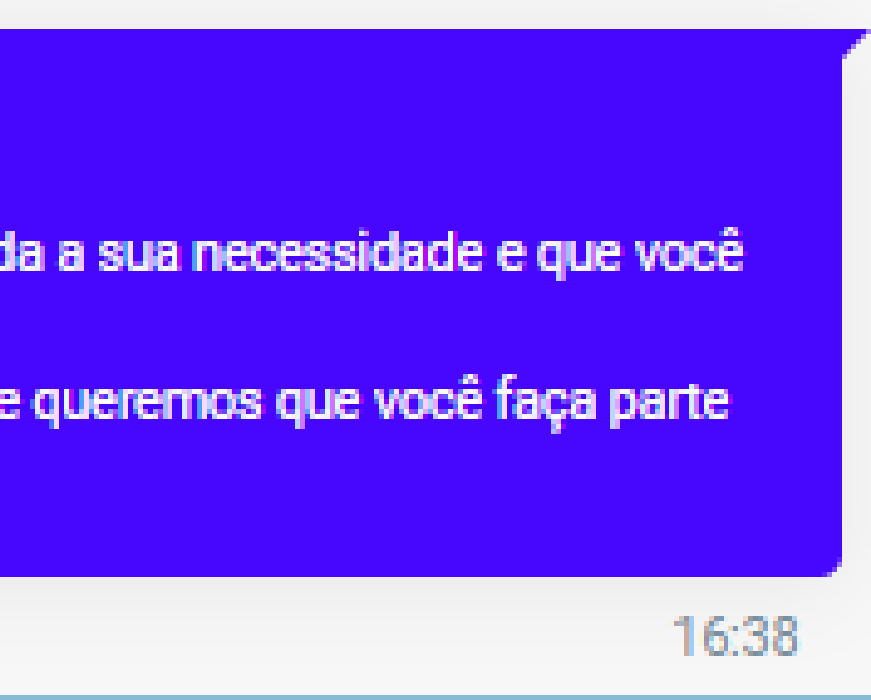

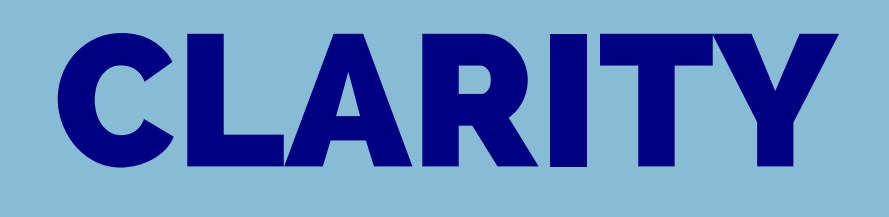

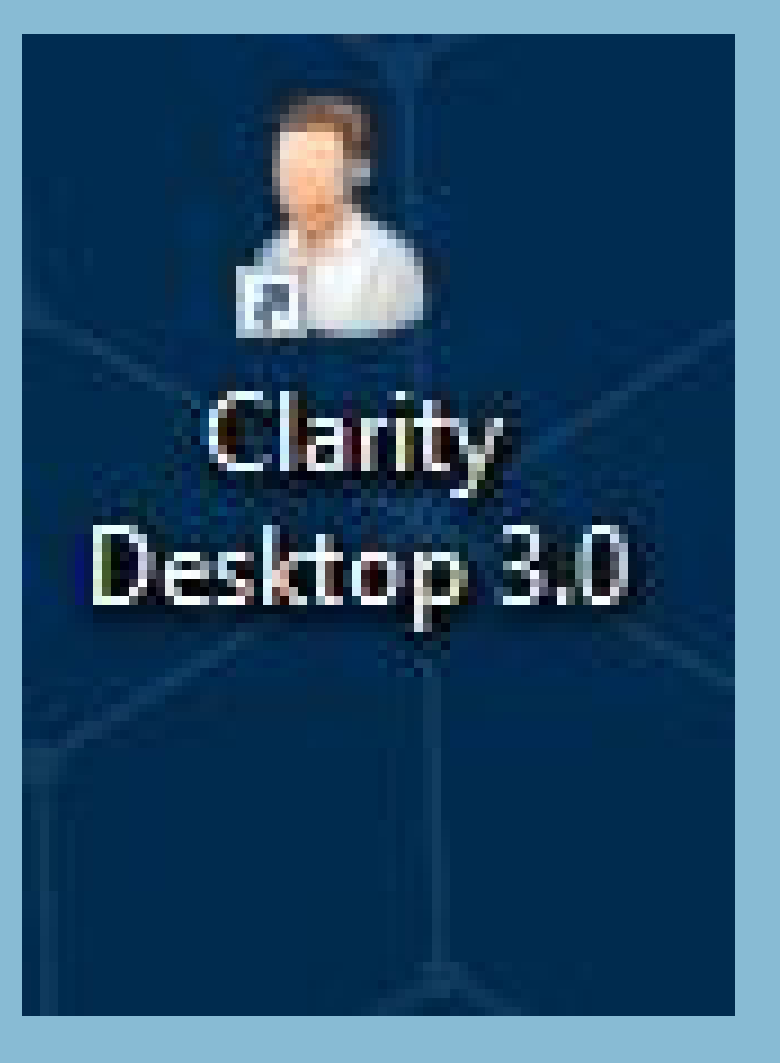

#### O Clarity é um sistema utilizado para que o operador:

- Tenha suas ligações gravadas.
- Receba ligações receptivas.
- Sinalize suas pausas.
- Tenha controle de seu tempo de linha/ausência.
- Após isso vai aparecer uma pequena janela contendo Login, Senha e Grupo.

O login/senha são fornecidos pelo Rh no ato da contratação e o grupo deve ser marcado conforme solicitado pelo gestor.

## **CLARITY**

| Login KSVirtual | ×                                                                        |  |
|-----------------|--------------------------------------------------------------------------|--|
|                 | Login : guilherme.novaes<br>Senha :<br>Grupo : ATIVA CALOUROS - UNIANDRA |  |
|                 | Cancelar OK                                                              |  |

#### O grupo representa a IES que o operador vai trabalhar

Após selecionar esses pontos, o sistema será aberto em uma barra horizontal no canto inferior da tela. A partir desta tela o operador já pode fazer ligações normalmente que as mesmas serão contabilizadas e gravadas.

## CLARITY

Aplicação de Prova Atendimento Presencial Auxilio Atendente Banheiro Cafe Caixa Documentação EAD Aprovado EAD Faltou EAD Futura EAD Pos Graduação EAD Visitantes Feedback Finalizando Atendimento Intervalo Pós Atendimento Presencial Aprovado Presencial Faltou Presencial Futura Presencial Pós Graduação Presencial Visitantes Reunião RH Senha Suporte Técnico telefonico Receptivo Treinamento guilherme.novaes (7052) ATIVA CALOUROS - UNIANDRADE Disponível

Configurações

Minimizar

Logout

Grupos Pausas

Disponível

01:17

Quando o operador precisar se ausentar para ir ao banheiro, para o intervalo de almoço ou quando tiver alguma reunião com a equipe, o mesmo pode sinalizar isso através do campo de Pausas, ficando assim livre de ligações receptivas durante esse período.

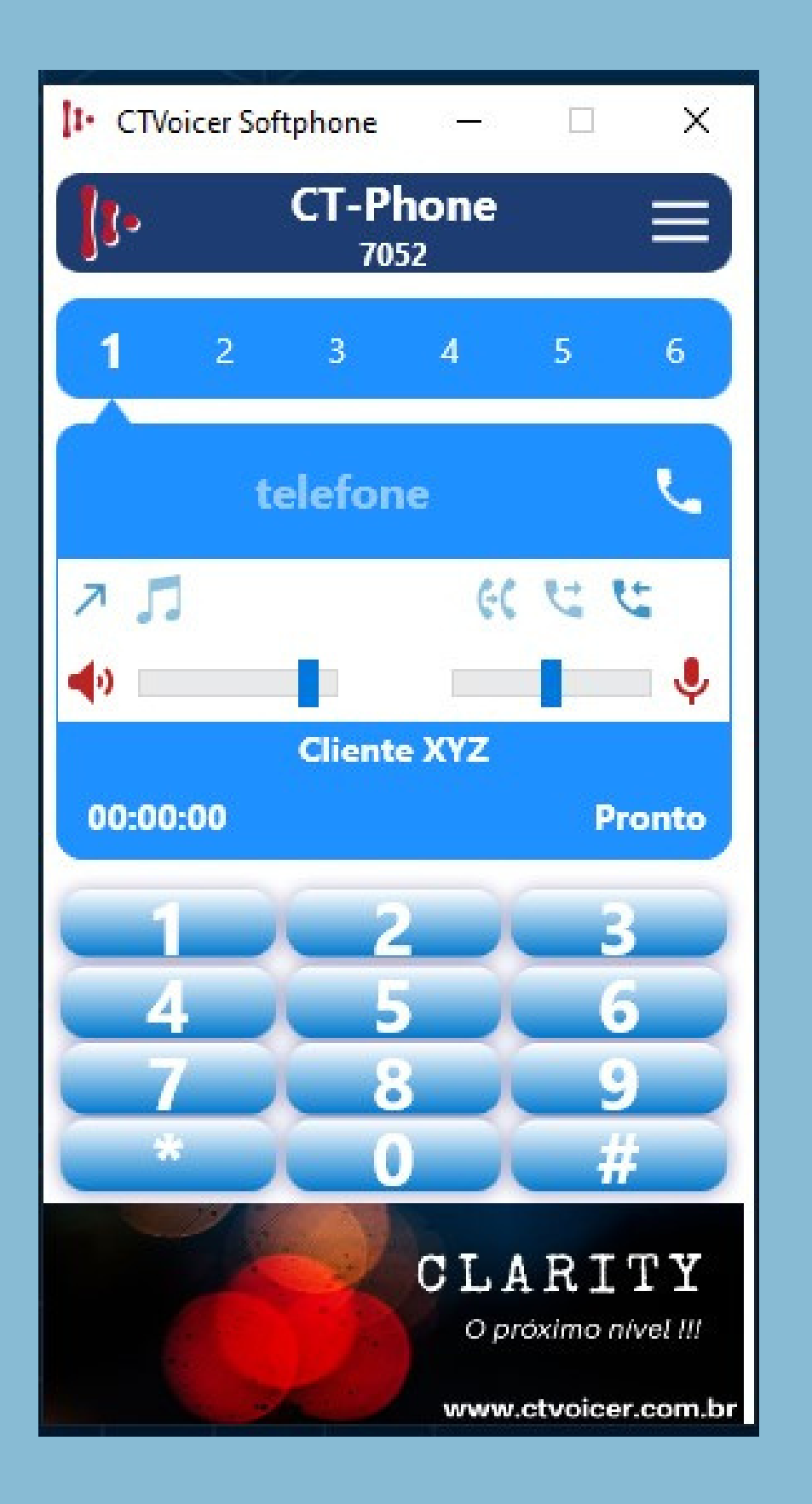

# CTVoicer

O CTVoicer é o telefone instalado em nossos computadores e é através dele que receberemos chamadas recptivas e faremos contato ativo com os nossos candidatos.

Para ligar para alguém, basta digitar o número dessa forma:

(oo (ddd) 9 9999-9999)

Ficou com alguma dúvida?

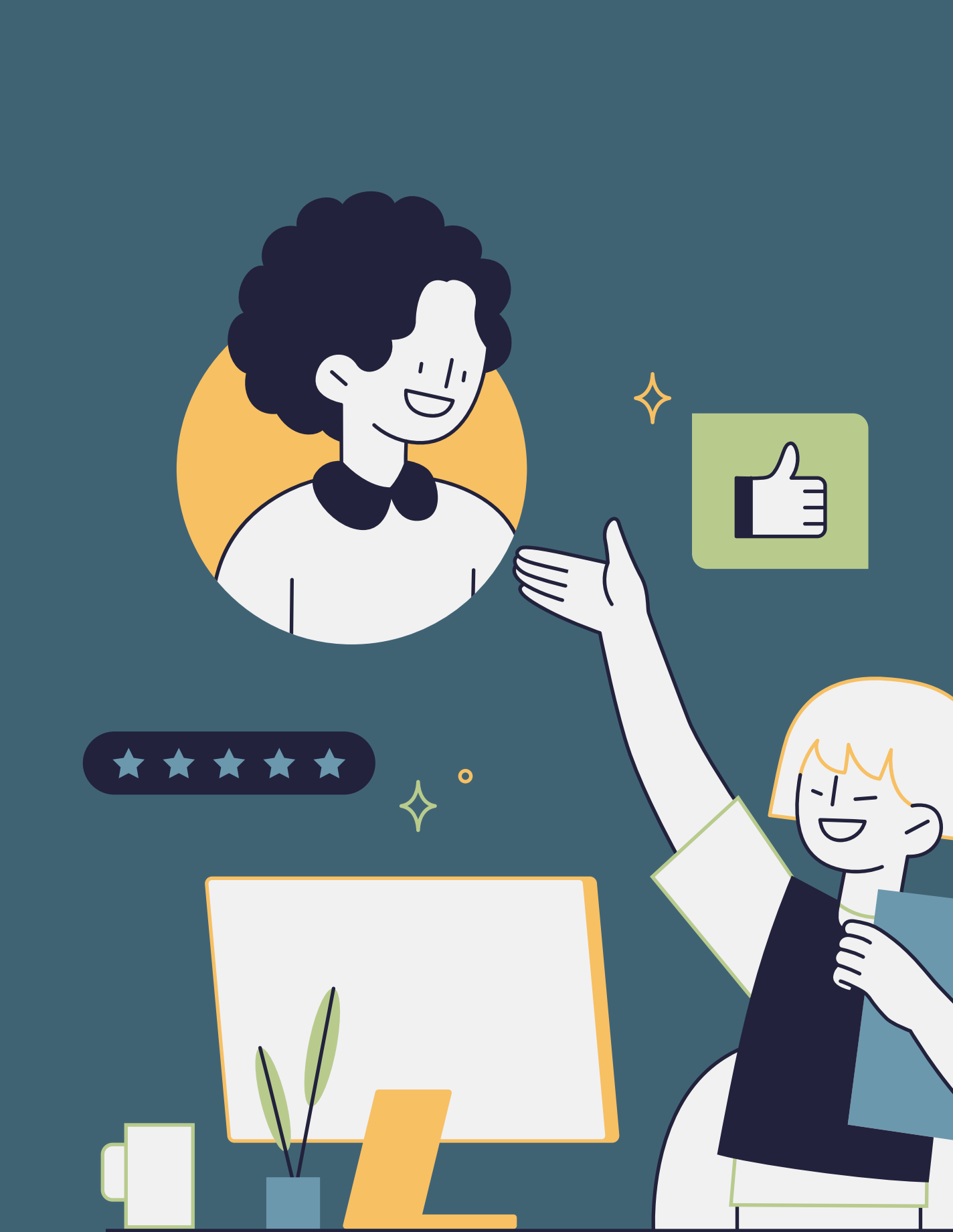